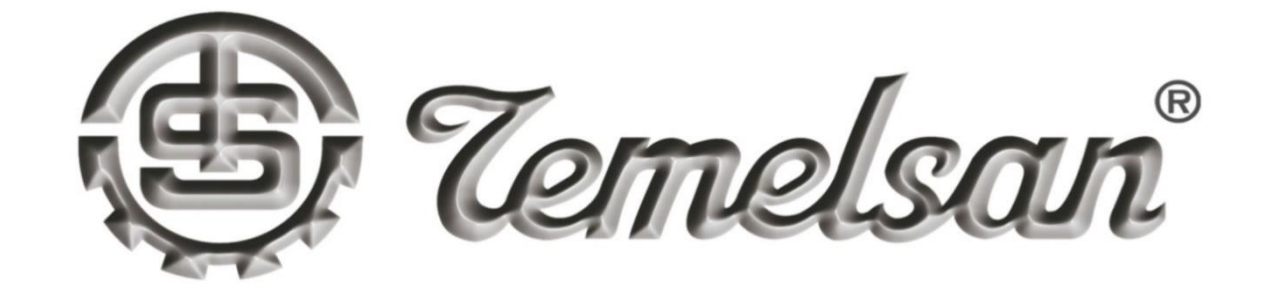

# DK 1500 LS PLC CONTROLLED VERTICAL BANDSAW MACHINE

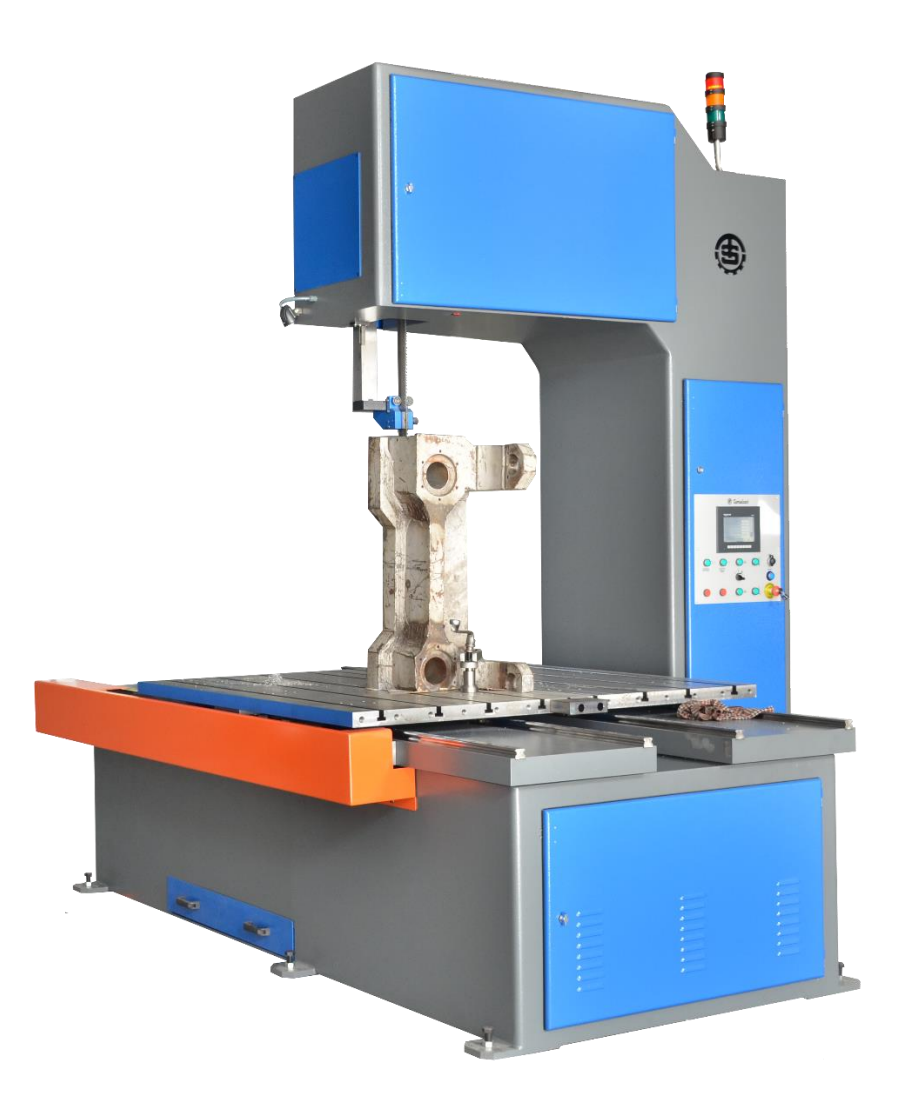

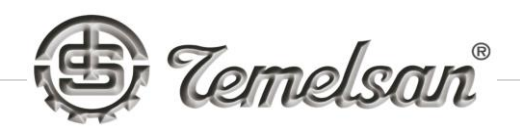

# **INDEX**

| 1.   | ABOUT US                                        |
|------|-------------------------------------------------|
| 2.   | CONDITIONS OF OPERATION                         |
| 3.   | SAFETY STIPULATIONS                             |
| 4.   | SAFETY SIGNS ON THE MACHINE AND THEIR MEANINGS6 |
| 5.   | GENERAL DESCRIPTION OF THE MACHINE7             |
| 5.1. | Description of the Machine7                     |
| 5.2. | Expansion of the Model Name7                    |
| 5.3. | List of Machine Models7                         |
| 5.4. | Machine type and Specifications8                |
| 5.4. | 1. Machine type: DK-1500-LS8                    |
| 5.4. | 2. Machine specifications                       |
| 6.   | Sample of Machine Name Plate9                   |
| 7.   | GENERAL PRINCIPLE OF OPERATION 10               |
| 8.   | PREREQUISITS OF TRANSPORTATION 11               |
| 8.1. | Transportation style                            |
| 8.2. | Precautions 11                                  |
| 8.3. | Conditions for transportation11                 |

TEMELSAN MAKİNA SAN. VE TİC. LTD. ŞTİ.

Akçaburgaz Mah. Muhsin Yazıcıoğlu Cad. No:55/1 Esenyurt / İstanbul / TÜRKİYE

TCongragu(latio)nsto your new TEMEL(SAN) VERTICAL 7 BANDSAWIMAOHINE DKensedours temelsan.com

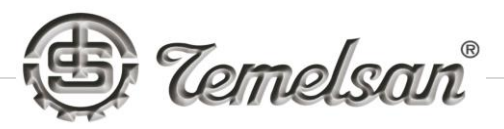

| 8.4.             | Storing Conditions                                         |  |  |  |
|------------------|------------------------------------------------------------|--|--|--|
| 9.               | NSTALLATION AND OPERATIONAL INSTRUCTIONS12                 |  |  |  |
| 9.1.             | UNLOADING12                                                |  |  |  |
| 9.2.             | INSTALLATION13                                             |  |  |  |
| 9.3.             | OPERATIONAL INSTRUCTIONS15                                 |  |  |  |
| 9.3.1            | Operation of the Machine                                   |  |  |  |
| 10.              | TRAINING                                                   |  |  |  |
| 11.              | SPARE PART LIST                                            |  |  |  |
| 12.              | SERVICE                                                    |  |  |  |
| 13.              | PLANNED MAINTENANCE CHART 17                               |  |  |  |
| 13.1             | DAILY MAINTENANCE17                                        |  |  |  |
| 13.2             | WEEKLY MAINTENANCE 17                                      |  |  |  |
| 13.3             | MONTHLY MAINTENANCE17                                      |  |  |  |
| 13.4             | BI-ANNUAL MAINTENANCE17                                    |  |  |  |
| 14.              | TROUBLESHOOTING                                            |  |  |  |
| 15.              | GUARANTEE CERTIFICATE                                      |  |  |  |
| 16.              | DECLARATION OF CONFORMITY Hata! Yer işareti tanımlanmamış. |  |  |  |
| CON              | TROL PANEL                                                 |  |  |  |
| USE              | R LOGIN AND LOGOUT                                         |  |  |  |
| PAS              | WORD CONFIGURATION                                         |  |  |  |
| I-0 <sup>-</sup> | I-O TRACKING PAGES                                         |  |  |  |

Akçaburgaz Mah. Muhsin Yazıcıoğlu Cad. No:55/1 Esenyurt / İstanbul / TÜRKİYE

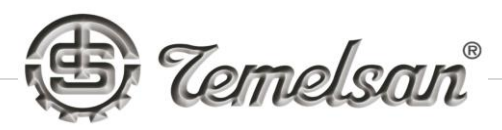

| ALARM & WARNING LIST AND TROUBLESHOOTTING                                     | . 47 |
|-------------------------------------------------------------------------------|------|
| FUNCTION OF MANUAL HYDRAULIC VALVE                                            | 54   |
| Given Tention to the bandsaw blade :                                          | 54   |
| Loosen Tension on bandsaw blade and change the blade :                        | 55   |
| BLADE CHANGE INSTRUCTION                                                      | 55   |
| APPENDICES                                                                    | 55   |
| Appendix 1 Exploded Views and Technical Representation of Parts or Main Units | 56   |
| FREE WHEEL AND SHAFT                                                          | 56   |
| MAIN BLADE MOTOR SHAFT                                                        | 57   |
| TENTION WHEEL AND SHAFT                                                       | 58   |
| RACK (GUIDE POST)                                                             | 59   |
| BLADE GUIDES                                                                  | 60   |
| HYDRAULIC UNIT                                                                | 61   |
| TENSION VALVE                                                                 | 62   |
| BALLSCREW AND SERVO MOTOR                                                     | 63   |
| Appendix 2 Electrical Diagrams                                                | . 65 |

Akçaburgaz Mah. Muhsin Yazıcıoğlu Cad. No:55/1 Esenyurt / İstanbul / TÜRKİYE

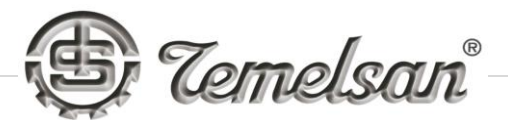

#### 1. ABOUT US

Temelsan, by the in-depth experience in the business, utilizing the latest technology sustains the continuous production of machines.

Temelsan gained a unique status in production of flash butt welding machines beside the manufacture of bandsaw machines all around the world. There are numerous customers who are using Temelsan brand flash butt welding machines; not only the bandsaw blade manufacturers and distributors but also GRP pipe manufacturers utilizing filament winding method.

Temelsan as being family owned company and established in 1976 started the business with the production of vertical bandsaw machines which are used for accurate and mass production cutting in the business fields such as automotive, aerospace, household-related, etc.

Our own products

Block/Plate Cutting Vertical Bandsaw Machine: DK-3500

Vertical Bandsaw Machines: DK-400 series, DK-600 series, DK-900 series, DK-1100, DK-1500, DK-2000, DK-3500

Flash butt Welding Machines, KN 41 HBS, KN 67 HBS, KN 67 HBA, KN 100 HBA and KN 100 PLC

Horizontal Bandsaw Machines: CUT-300 STO

Resistance Welders used on Vertical Bandsaw Machines: MD-02 and MD-03

Grinder (used to grind the flash on the bandsaw blade after being welded): TAS-10001-RT / SL

Shear Cutter (used to cut the tips of bandsaw blades to prepare for welding): MAK-01, MAK-01 HP (manual and hydrau-pneumatic types)

TEMELSAN MAKİNA SAN. VE TİC. LTD. ŞTİ.

Akçaburgaz Mah. Muhsin Yazıcıoğlu Cad. No:55/1 Esenyurt / İstanbul / TÜRKİYE

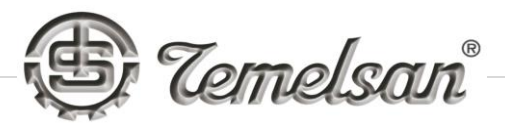

#### 2. CONDITIONS OF OPERATION

In order to run the machine here is the electrical requirements,

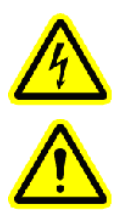

Phase-Neutr: 240 V 50 Hz

Phase-Phase: 400 V 50 Hz

Attent that all the doors are closed while the machine is running.

# 3. SAFETY STIPULATIONS

Never do maintenance and repair work when the machine is energized.

Never step over the cables and the equipments.

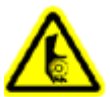

Never remove or replace the covers with the non-standardized one of electrical motors, fans, moving parts.

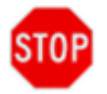

Never come close to the machine and never perform any action till all the moving parts of the machine stop completely.

TEMELSAN MAKİNA SAN. VE TİC. LTD. ŞTİ.

Akçaburgaz Mah. Muhsin Yazıcıoğlu Cad. No:55/1 Esenyurt / İstanbul / TÜRKİYE

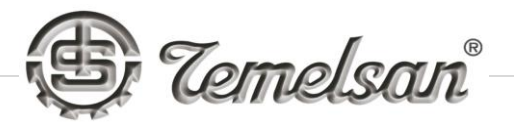

# 4. SAFETY SIGNS ON THE MACHINE AND THEIR MEANINGS

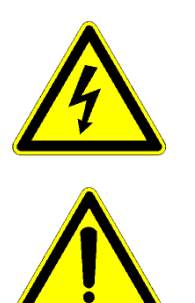

ATTENTION! LIVE ELECTRICITY

ATTENTION! DANGER

TEMELSAN MAKİNA SAN. VE TİC. LTD. ŞTİ.

Akçaburgaz Mah. Muhsin Yazıcıoğlu Cad. No:55/1 Esenyurt / İstanbul / TÜRKİYE

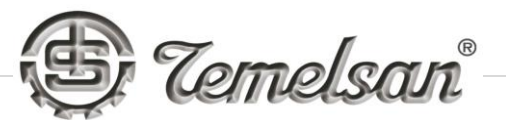

# 5. GENERAL DESCRIPTION OF THE MACHINE

# **5.1. Description of the Machine**

VERTICAL BANDSAW MACHINE DK 1500 LS

# 5.2. Expansion of the Model Name

DK-X00. 0X (S1)

- DK : VERTICAL BANDSAW MACHINE
- X00 : Throat width (distance between the vertical frame and the bandsaw blade
- 0X : Sub-model of the actual model
- (S1) : CE certified (Some models without S1 designation might have CE certification whereas the ones with S1 designation certainly have.)

#### 5.3. List of Machine Models

The machines are classified according to the throat width and the types of accessories equipped as standard and produced:

| DK-400 ÖZEL | DK-400.01/EXPORT | DK-400. 01    | DK-400. 01 S1 |
|-------------|------------------|---------------|---------------|
| DK-400. 02  | DK-400.03        | DK-400. 03 S1 | DK-400. 04    |
| DK-400.05   | DK-400. 05 S1    | DK-400.08     | DK-600 ÖZEL   |
| DK-600. 01  | DK-600.02        | DK-600. 03    | DK-900 ÖZEL   |
| DK-900. 03  | DK-1100          | DK-2000       | DK-3500       |
|             |                  |               |               |

| The machines with CE certification are listed below: |               |               |            |  |
|------------------------------------------------------|---------------|---------------|------------|--|
| DK-400. 01 S1                                        | DK-400. 03 S1 | DK-400. 05 S1 | DK-400. 08 |  |
| DK-600.03                                            | DK-900. 03    | DK-1500       | DK-3500    |  |

TEMELSAN MAKİNA SAN. VE TİC. LTD. ŞTİ.

Akçaburgaz Mah. Muhsin Yazıcıoğlu Cad. No:55/1 Esenyurt / İstanbul / TÜRKİYE

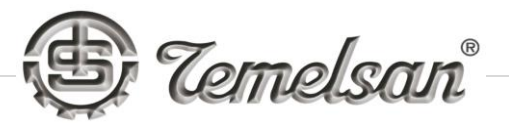

# 5.4. Machine type and Specifications

# 5.4.1. Machine type: DK-1500-LS

#### 5.4.2. Machine specifications

| Main Motor                                             | 7,5 kW                      |
|--------------------------------------------------------|-----------------------------|
| Dimension of Table                                     | 800 x 1500 mm               |
| Cutting Height Over Table                              | 1200 mm                     |
| Throat Width                                           | 800 mm                      |
| Cutting Speed                                          | 2-1000 mm/min               |
| Servo Travel Stroke                                    | 1500 mm                     |
| Equipment Configuration Providing the Speed Adjustment | Frequency Invertor<br>/ PLC |
| Length of applicable bandsaw blade                     | 6850 mm                     |
| Width and wall-thickness of applicable bandsaw blade   | 54x1,3 / 54x1,6 mm          |
| Height of the table from the ground                    | 910 mm                      |
| Weight of the machine                                  | 7000                        |

TEMELSAN MAKİNA SAN. VE TİC. LTD. ŞTİ.

Akçaburgaz Mah. Muhsin Yazıcıoğlu Cad. No:55/1 Esenyurt / İstanbul / TÜRKİYE

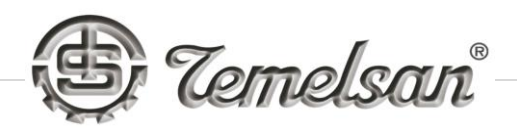

# 6. Sample of Machine Name Plate

|                                                                    | Zem<br>Makina san. | ve TiC. LTD. ŞTI.                                                                                                    |
|--------------------------------------------------------------------|--------------------|----------------------------------------------------------------------------------------------------|
| MODEL : DK<br>IMAL YILI:<br>SERI NO :<br>AĞIRLIK :<br>MOTOR : 1400 | Kg.<br>D d/dk. KW  | Maltepe Hastane Yolu<br>Baltaş San. Sit. No:10/40 34020<br>Bayrampaşa / İSTANBUL / TURKEY<br>Tel: +90 212 544 25 18 PBX<br>Fax: +90 212 577 65 57<br>http:// www.temelsan.com<br>e-mail:temelsan@temelsan.com |

TEMELSAN MAKİNA SAN. VE TİC. LTD. ŞTİ.

Akçaburgaz Mah. Muhsin Yazıcıoğlu Cad. No:55/1 Esenyurt / İstanbul / TÜRKİYE

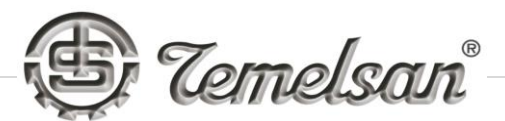

#### 7. GENERAL PRINCIPLE OF OPERATION

**<u>Field of Application</u>** : Used for cutting all kinds of metals in straight or curve-form.

<u>**Principle of operation**</u>: The machine will be operated by one personnel only. The operatör places the metal workpiece on the table of the machine and fixes it with the vise(s). Turns the machine ON from the main switch. By pressing the GREEN button, initializes the rotation of bandsaw blade. Adjusts the speed of rotation noticing the type and the hardness of the workpiece. If the machine is equipped with a hydraulic table, then the speed of the hydraulic table must also be adjusted according to the type and the hardness of the part to be cut. The operatör can start cutting.

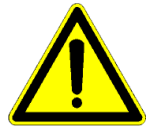

Attention! The operator must stand at the point shown as (X) below when the machine runs.

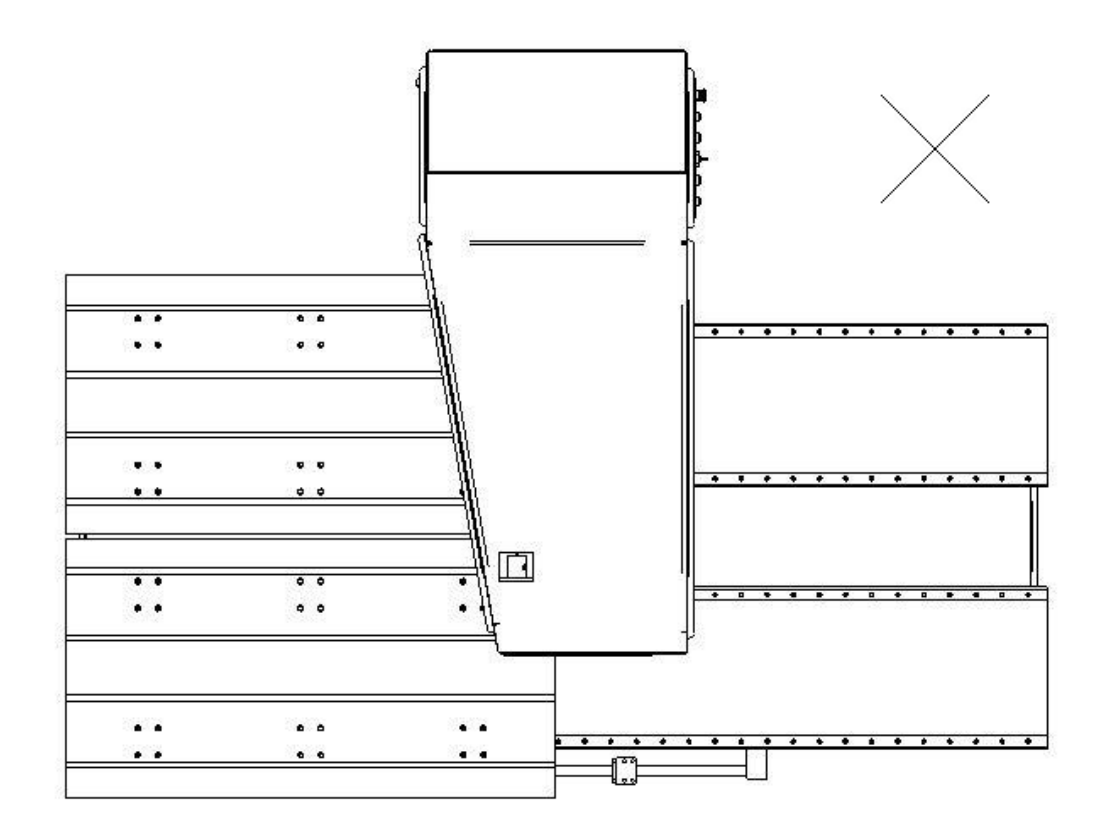

TEMELSAN MAKİNA SAN. VE TİC. LTD. ŞTİ.

Akçaburgaz Mah. Muhsin Yazıcıoğlu Cad. No:55/1 Esenyurt / İstanbul / TÜRKİYE

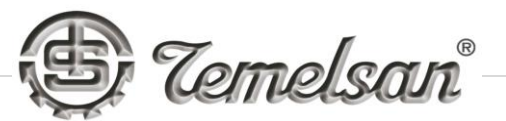

#### 8. PREREQUISITS OF TRANSPORTATION

#### 8.1. Transportation style

VERTICAL BANDSAW MACHINE is monolithic during the transportation.

#### 8.2. Precautions

• The machine can only be lifted by using proper rope hung on the head of the machine itself.

#### 8.3. Conditions for transportation

The notices of transportations are listed below:

- a) Placing the machine on the transporting vehicle firmly and tightened with ropes to eliminate possible bending and vibration during the journey.
- b) The height of the tunnels and the bridges along the travelling route must be taken into account. It is very important especially for DK-3500 and above.

#### 8.4. Storing Conditions

- a) Roof of the storing area must be closed.
- b) There must not be any contact with moisture/water around, on top or under the machine.
- c) It must be prohibited for unauthorized personnel to come across/intervene with the machine
- d) There must be no risk of fire in the area to be stored.

After connecting the electrical cables, authorized an experienced personnel will make the necessary adjustments and commission the machine.

TEMELSAN MAKİNA SAN. VE TİC. LTD. ŞTİ.

Akçaburgaz Mah. Muhsin Yazıcıoğlu Cad. No:55/1 Esenyurt / İstanbul / TÜRKİYE

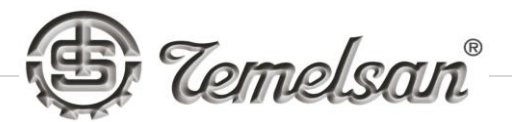

# 9. INSTALLATION AND OPERATIONAL INSTRUCTIONS

#### 9.1. UNLOADING

Machine should be carried as below drawing. Customer is fully responsible to provide necessary ropes.

Please check the rope hanging at below drawing.

Please remove both upper covers before you carry machine.

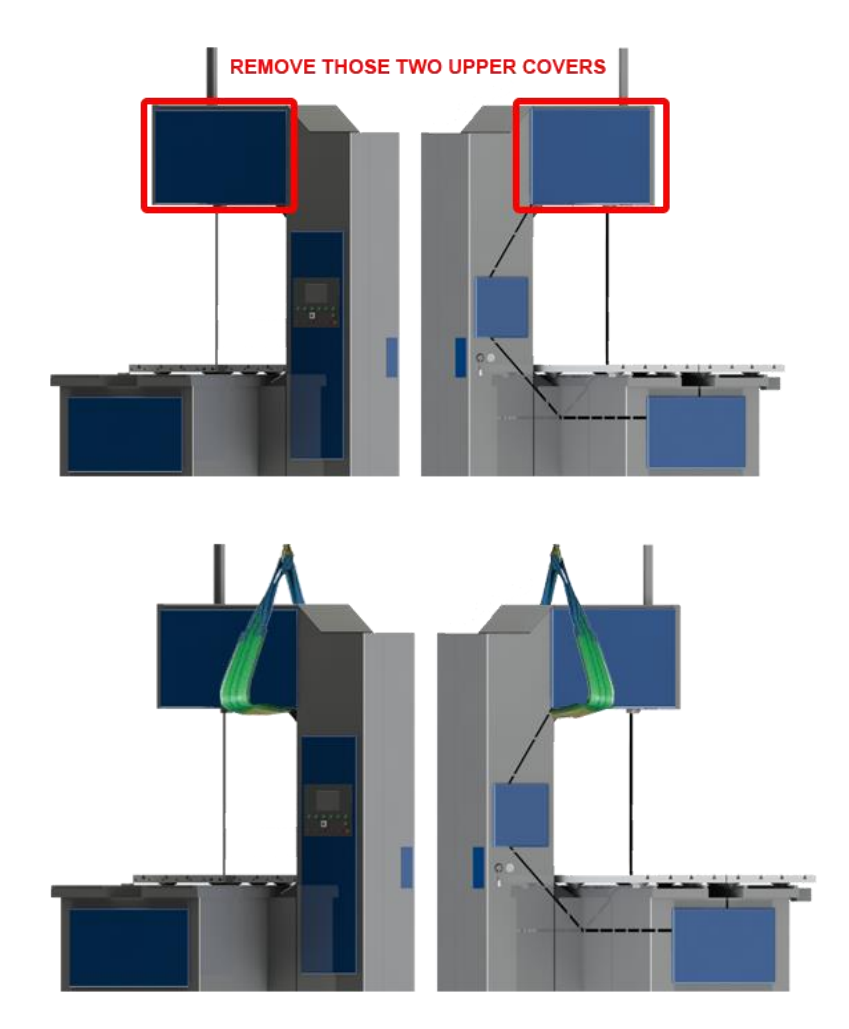

TEMELSAN MAKİNA SAN. VE TİC. LTD. ŞTİ.

Akçaburgaz Mah. Muhsin Yazıcıoğlu Cad. No:55/1 Esenyurt / İstanbul / TÜRKİYE

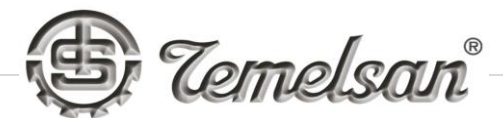

#### 9.2. INSTALLATION

Placing the machine to the final installation area will be done by the customer itself.

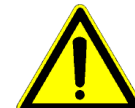

The customer is fully responsible of the accidents caused by imporper lifting, carrying and placing the machine to the installation area.

Installation, Setup, Commissioning and Initial Operation is under the responsibility of the customer except DK-3500. All the machines except DK-3500 are monolithic and need the electrical connection only.

If the electrical connections is done by unauthorized personnel the warranty voids immediately and the manufacturer will not be responsible of any circumstances.

The customer is responsible to provide the cables to be connected to the electrical panel of the machine.

To provide the cables to the electrical cabinet and to provide electricity are under customer's responsibility.

Electrical connections must be done by qualified electricians only.

The manufacturer will not be responsible if unauthorized and unexperienced electrical technician intervenes the machine.

The customer has the right to claim an authorized personnel from the manufacturer to check what has been done. Then the customer has to pay for the costs of international flight tickets, hotel accommodation, food and beverage, etc. for 2 personnel from the manufacturer.

Make sure that there is no obstacle around/on/in the machine.

- Connect 5x4 TTR type of cables to the power terminals in the electrical panel of the machine. Attention! The machine must be grounded by a yellow-green colored cable.
- 2. Turn the main switch on. Press the green button controlling the main motor. Now the speed control is possible. Press plus-minus signed buttons next to the speed control equipment to change the speed of rotation of the bandsaw blade.

TEMELSAN MAKİNA SAN. VE TİC. LTD. ŞTİ.

Akçaburgaz Mah. Muhsin Yazıcıoğlu Cad. No:55/1 Esenyurt / İstanbul / TÜRKİYE

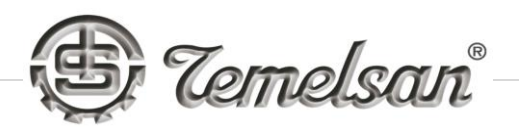

NOTE: If the main motor is running in opposite direction then 2 phases of the electrical connections must be interchanged to gain the correct direction of rotation. If any of those doors of the machine is open then the machine will not run. Besides, if the bandsaw blade is not tightened to a certain level, the sensor switch of the bandsaw blade breakage will block the machine as if the bandsaw blade is broken.

- 3. Now check the direction of rotation of the hydraulic motor. Check if it rotates in the direction of the arrow sign located on the motor itself.
- 4. Before replacing the bandsaw blade; open the 3 of those covers in front side of the machine and loosen the bandsaw blade tightening shaft. By pulling the loosened bandsaw blade towards yourself, let it free from the wheels and the guides.

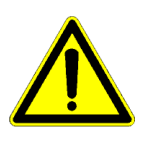

To install a new bandsaw blade, follow the procedure in reverse direction and apply tightening pressure.

ATTENTION! Before replacement of the bandsaw blade turn the machine off from the main switch.

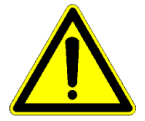

While installing the new bandsaw blade notice that the teeth form should be towards yourself.

The bandsaw blade might elongate due to the heat emission during running; check the bandsaw blade, tighten it if necessary.

5. Depending on the diameter and the height of the workpiece adjust the upper bearing of the bandsaw blade (the one next to the rack) to prevent collision with the workpiece during running and fix the handle.

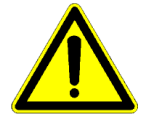

ATTENTION!: The more close the upper bearing mechanism is to the workpiece the more sharp, perpendicular and smooth the cutting will be.

TEMELSAN MAKİNA SAN. VE TİC. LTD. ŞTİ.

Akçaburgaz Mah. Muhsin Yazıcıoğlu Cad. No:55/1 Esenyurt / İstanbul / TÜRKİYE

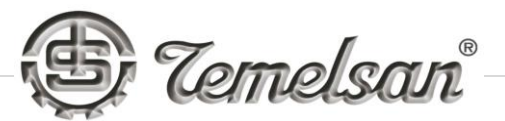

#### 9.3. OPERATIONAL INSTRUCTIONS

#### 9.3.1. Operation of the Machine

It is completely under the responsibility of the customer itself. On the other hand if the customer contacts the manufacturer for some advice, the manufacturer will support the customer.

Check the Appendix 1 to know about the control panel of the machine.

#### Steps of the operation

- 1) Depending of the height of workpiece adjust the inserts to the closest location to the workpiece.
- 2) Choose the right teeth form for the bandsaw blade which will be used to cut the workpiece.
- 3) Adjust the rotational speed and the speed of the Servo controlled table according to the workpiece to be cut.
- 4) At each bandsaw blade replacement, make sure that the bandsaw blade bearings and the inserts touch parallel to the workpiece. This should be done for the one at the lower wheel.

TEMELSAN MAKİNA SAN. VE TİC. LTD. ŞTİ.

Akçaburgaz Mah. Muhsin Yazıcıoğlu Cad. No:55/1 Esenyurt / İstanbul / TÜRKİYE

Akçaburgaz Mah. Muhsin Yazıcıoğlu Cad. No:55/1 Esenyurt / İstanbul / TÜRKİYE

TEL: +90 (212) 544-2518 FAX: +90 (212) 577-6557 <u>www.temelsan.com</u> temelsan@temelsan.com

#### **10. TRAINING**

Training at the manufacturer's site will be free of charge. If requested at the buyer's site then the flight tickets, hotel accommodation, food and beverage costs for 2 persons from the manufacturer will be paid by the buyer. If an unauthorized personnel deal with the machine the warranty voids immediatley.

#### **11. SPARE PART LIST**

|    | DESIGNATION            | ТҮРЕ       | Q'TY |
|----|------------------------|------------|------|
| 1  | MAIN MOTOR             | ELECTRICAL | 1    |
| 2  | HYDRAULIC MOTOR        | ELECTRICAL | 1    |
| 3  | BANDSAW INSERTS        | STEEL      | 2    |
| 4  | FREE WHEEL             | CAST IRON  | 1    |
| 5  | UPPER WHEEL            | CAST IRON  | 1    |
| 6  | WHEEL OF GEAR          | CAST IRON  | 1    |
| 7  | SERVO MOTOR            | ELECTRICAL | 1    |
| 8  | SERVO GEARBOX          | MECHANIC   | 1    |
| 9  | HYDRAULIC TENTION UNIT | MECHANIC   | 1    |
| 10 | CONTROL MONITOR        | ELECTRONIC | 1    |

#### **MECHANICAL AND ELECTRICAL SPARE PART LIST**

# **12. SERVICE**

The necessary parts will be distributed by the manufacturer once the buyer claims during repair work or maintenance.

During warranty period at any circumstances where the unauthorized personnel use the machine the warranty will void immediately.

The warranty is a limited warranty and covers the spare parts only. If the buyer claims service from the manufacturer then the service cost, flight tickets, hotel accommodation, food and beverage costs for 2 persons will be paid by the buyer.

Page | 16

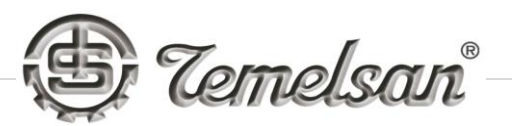

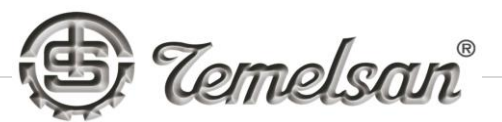

#### **13. PLANNED MAINTENANCE CHART**

#### **13.1. DAILY MAINTENANCE**

- a) Open all the covers and clean all the parts inside with an air gun.
- b) During down-times, the bandsaw blade should be loose; untighten it.
- c) Clean up the chips on those of 3 wheels every day.

#### **13.2. WEEKLY MAINTENANCE**

Inspect the guides of blade. Replace it if necessary.

#### **13.3. MONTHLY MAINTENANCE**

- a) Check the level of lubricant of hydraulic system. If the level is not full then add the lubricant.
- b) Check the valves. If oil is leaking replace them.
- c) Lubricate the bandsaw blade tensioning unit.
- d) Rack-shaft should be lubricated.

#### **13.4. BI-ANNUAL MAINTENANCE**

The initial oil of gear should be replaced after 300 hours of operation. Then replace the oil of the gear bi-annually. The oil no. is 140.

# **14. TROUBLESHOOTING**

To gain optimal performance is only possible to have an optimal combination of bandsaw blade and bandsaw machine. The main sources of the problems confronted are; wrong feeding force, wrong saw speed, wrong coolant concentration, wrong teeth form and improper repair work done.

TEMELSAN MAKİNA SAN. VE TİC. LTD. ŞTİ.

Akçaburgaz Mah. Muhsin Yazıcıoğlu Cad. No:55/1 Esenyurt / İstanbul / TÜRKİYE

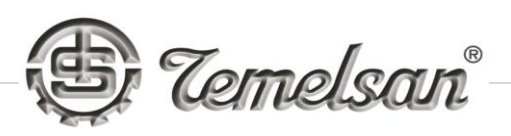

| Problem                                            | Probable Cause                                                                                                    | Solution                                                                                                    |
|----------------------------------------------------|----------------------------------------------------------------------------------------------------|----------------------------------------------------------------------------------------------------|
| Blade Breakage<br>Straight Break Indicates Fatigue | <ul> <li>Incorrect blade</li> <li>Band tension too high</li> <li>Excessive feed</li> <li>Incorrect cutting fluid</li> <li>Wheel diameter too small<br/>for blade being used</li> <li>Worn or chipped<br/>pressure block (back-up<br/>guide)</li> <li>Blade rubbing on wheel<br/>flanges</li> <li>Teeth in contact with<br/>work before starting saw</li> <li>Side guides too tight</li> </ul> | <ul> <li>Teeth too coarse. Check your cutting chart</li> <li>Reduce band tension. See Machine Operator's Manual</li> <li>Reduce feed pressure</li> <li>Check your coolant</li> <li>Use thinner blade and lower speed</li> <li>Check pressure block. Replace if worn</li> <li>Adjust wheel alignment</li> <li>Allow 1/2" clearance before starting cut</li> <li>See Machine Operator's Manual</li> </ul> |
| Premature Dulling of Teeth                         | <ul> <li>Blade teeth inverted<br/>(backwards)</li> <li>Improper break-in period</li> <li>Hard spots in material<br/>(like scale)</li> <li>Material work hardened<br/>(check for hardness and<br/>adjust feed)</li> <li>Improper cutting fluid or<br/>mixture</li> <li>Speed and feed too high</li> </ul>                                                                                      | <ul> <li>Install blade correctly</li> <li>Reduce feeds and speeds<br/>during break-in period in<br/>accordance with<br/>manufacturers'<br/>recommendations</li> <li>Check material for actual<br/>hardness - hard spots like<br/>scale or flame cut surfaces</li> <li>Increase feed pressure</li> <li>Check your coolant</li> <li>Check your cutting chart</li> </ul>                                   |
| MATERIAL MATERIAL<br>Inaccurate Cut                | <ul> <li>Teeth dull</li> <li>Over or under feed</li> <li>Improper pitch blade</li> <li>Cutting fluid not applied evenly</li> <li>Incorrect blade (too many teeth per inch)</li> <li>Guides worn or loose</li> </ul>                                                                                                    | <ul> <li>Use new blade</li> <li>Check your cutting chart</li> <li>Check your cutting chart</li> <li>Adjust coolant nozzles</li> <li>Check your cutting chart</li> <li>Tighten or replace guides</li> </ul>                                                                                                    |

Akçaburgaz Mah. Muhsin Yazıcıoğlu Cad. No:55/1 Esenyurt / İstanbul / TÜRKİYE

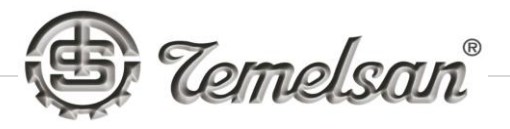

| Band Leading in Cut                                               | <ul> <li>Over feed</li> <li>Lack of band tension</li> <li>Tooth set damage</li> <li>Loose guide arms or set too far from work</li> </ul>                                                                                                    | <ul> <li>Check your cutting chart *</li> <li>Check Operator's Manual for correct tension</li> <li>Check material hardness</li> <li>Adjust arm as close to work as possible - tighten and align. Check guide</li> </ul>                                                                                                    |
|-------------------------------------------------------------------|----------------------------------------------------------------------------------------------------|----------------------------------------------------------------------------------------------------|
| Chip Welding                                                      | <ul> <li>Improper or lack of cutting fluid</li> <li>Wrong coolant</li> <li>Excessive speed or pressure</li> <li>Incorrect blade (wrong pitch)</li> </ul>                                                                                                    | <ul> <li>Check your coolant</li> <li>Check your coolant</li> <li>Reduce speed or pressure.<br/>Check your cutting chart *</li> <li>Check your coolant</li> </ul>                                                                                                    |
| Teeth Fracture Back of Tooth<br>(indicates work spinning in vise) | <ul> <li>Incorrect feed and/or<br/>speed</li> <li>Incorrect blade (wrong<br/>pitch)</li> <li>Saw guides not adjusted<br/>properly</li> </ul>                                                                                                    | <ul> <li>Check your cutting chart</li> <li>Check your cutting chart</li> <li>Adjust or replace saw guides</li> </ul>                                                                                                    |
| Irregular Break<br>(indicates material movement)                  | <ul> <li>Indexing out of sequence</li> <li>Material loose in vise</li> </ul>                                                                                                    | <ul> <li>Check for correct indexing<br/>sequence (head rise)</li> <li>Check hydraulic pressure</li> </ul>                                                                                                    |
| Teeth Stripping                                                   | <ul> <li>Feed pressure too high</li> <li>Tooth lodged in cut</li> <li>No cutting fluid or incorrect coolant</li> <li>Hard spots, scale, inclusions, etc.</li> <li>Incorrect blade (wrong pitch)</li> <li>Work spinning in vise; loose "nest" or bundles</li> </ul> | <ul> <li>Reduce feed pressure and/or<br/>speed. See your cutting chart</li> <li>Never enter same (old blade), cut<br/>with new blade</li> <li>Check your coolant</li> <li>Check hardness. Descale and/or<br/>anneal if necessary</li> <li>Check your cutting chart</li> <li>Check hydraulic pressure; be<br/>sure work is firmly held</li> </ul> |

Akçaburgaz Mah. Muhsin Yazıcıoğlu Cad. No:55/1 Esenyurt / İstanbul / TÜRKİYE

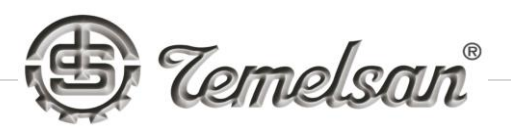

|                                                         | Blade teeth running<br>backwards                                                                                                    | Reverse blade teeth, turn inside     out                                                                                                    |
|---------------------------------------------------------|----------------------------------------------------------------------------------------------------|----------------------------------------------------------------------------------------------------|
| Wear on Back of Blades                                  | <ul> <li>Insufficient blade tension</li> <li>Incorrect blade (back too soft)</li> <li>Incorrect feed (excessive)</li> <li>Back-up guide frozen in position, damaged, or worn off</li> <li>Guide arms too far apart, cocked, worn or loose</li> <li>Blade rubbing on wheel flanges</li> </ul> | <ul> <li>See Machine Operator's<br/>Manual for correct band<br/>tension</li> <li>If using hard back blade,<br/>switch to a variable tooth</li> <li>Reduce feed pressure. See<br/>your cutting chart.</li> <li>Free pressure block and<br/>realign; if worn, replace (never<br/>regrind)</li> <li>Move arms close to work as<br/>possible</li> <li>Adjust wheel alignment</li> </ul> |
| Rough Cut Washboard Surface<br>Vibration and or Chatter | <ul> <li>Dull or damaged blade</li> <li>Incorrect feed and/or<br/>speed</li> <li>Lack of band support</li> <li>Insufficient band tension</li> <li>Incorrect pitch blade</li> </ul>                                                                                                    | <ul> <li>Replace with proper blade</li> <li>Check your cutting chart<br/>Adjust until noise disappears</li> <li>Set guide arm properly - close<br/>to work as possible</li> <li>Check Operator's Manual for<br/>correct tensions</li> <li>Check your cutting chart</li> </ul>                                                                                                    |
| Wear Lines, Loss of Set                                 | <ul> <li>Saw guide inserts or<br/>roller are riding on teeth</li> <li>Insufficient blade tension</li> <li>Incorrect blade (width of<br/>blade incorrect)</li> <li>Hard spots</li> <li>Back-up guide worn</li> </ul>                                                                          | <ul> <li>Check table and Operator's manual for correct blade width</li> <li>Check for correct blade tension</li> <li>Check your cutting chart</li> <li>Check material hardness</li> <li>Replace back-up guide</li> </ul>                                                                                                    |

Akçaburgaz Mah. Muhsin Yazıcıoğlu Cad. No:55/1 Esenyurt / İstanbul / TÜRKİYE

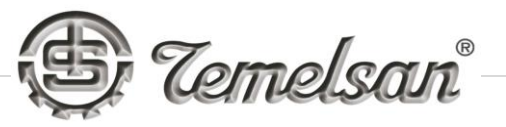

| Twisted Blade<br>Contour Sawing                                      | <ul> <li>Band binding in cut</li> <li>Side guides adjusted too tight</li> <li>Work not held firmly</li> <li>Incorrect (or lack of) cutting fluid</li> </ul> | <ul> <li>Check table and Operator's manual for correct blade width</li> <li>Check for correct blade tension</li> <li>Check your cutting chart</li> <li>Check your coolant</li> </ul> |
|----------------------------------------------------------------------|----------------------------------------------------------------------------------------------------|----------------------------------------------------------------------------------------------------|
| Blade Wear / Teeth Blued                                             | <ul> <li>Incorrect blade</li> <li>Incorrect feed or speed</li> <li>Improper (or lack of)<br/>cutting fluid</li> </ul>                                       | <ul> <li>Check your cutting chart</li> <li>Check your cutting chart</li> <li>Check your coolant</li> </ul>                                                                           |
| Teeth Fracture / Front of Tooth<br>(indicates work spinning in vise) | <ul> <li>Material loose in vise</li> <li>Incorrect blade (wrong pitch)</li> </ul>                                                                           | <ul> <li>Check hydraulic pressure</li> <li>Check your cutting chart</li> </ul>                                                                                                    |

Akçaburgaz Mah. Muhsin Yazıcıoğlu Cad. No:55/1 Esenyurt / İstanbul / TÜRKİYE

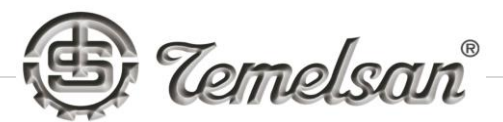

#### **15. GUARANTEE CERTIFICATE**

Description : VERTICAL BANDSAW MACHINE

Machine model : DK-1500-LS

Warranty period : 12 months after delivery

<u>Conditions</u>:

- 1) Spare parts will be distributed as free of charge during the warranty period if the problem originates from the production of the machine itself
- 2) If the machine gets broken or malfunctions due to the mis-shipment, loading/unloading, the warranty voids immediately
- 3) If the machine gets broken or malfunctions due to the natural disaster, the warranty voids immediately
- 4) If the machine gets broken or malfunctions due to operator's own fault, the warranty voids immediately
- 5) If the machine gets broken or malfunctions due to the wrong installation or wrong electrical connection
- 6) Manufacturer undertakes and guarantees the supply of spare parts for 10 years

TEMELSAN MAKİNA SAN. VE TİC. LTD. ŞTİ.

Akçaburgaz Mah. Muhsin Yazıcıoğlu Cad. No:55/1 Esenyurt / İstanbul / TÜRKİYE

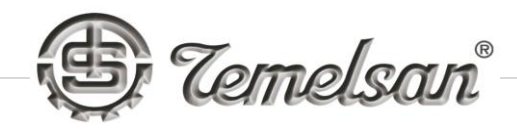

|                                                         |                                                                      | D Temelsan                                                                                                    |
|---------------------------------------------------------|----------------------------------------------------------------------|----------------------------------------------------------------------------------------------------|
|                                                         | EG-Konform<br>DECLARATION                                            | itatserklarung<br>OF CONFORMITY                                                                                            |
| Inhaber of declaration: TE                              | MELSAN MAK. SAN. VE TIC. LTD. S                                      | STI.                                                                                                    |
| Children of Decision of Children                        |                                                                      |                                                                                                    |
| Hersteller.<br>Manufacturer                             | TEMKES MAK. SAN. VE TIC                                              | C LTD STI.                                                                                                    |
| Produktbezeichnung<br>Product description               | Bandsägemaschine<br>Bandsaw Machine                                  |                                                                                                    |
| Art                                                     | DK-400.01.S1. DK-400.03.5                                            | 1 DK-400 05 S1 DK-400 08 DK-1100 DK-900 03                                                                                 |
| Туре                                                    | DK-1500-LS, DK-3500                                                  |                                                                                                    |
| Richtlinie angewendet:<br>Directive Applied             | (2014/35/EG) Niederspannu<br>(2014/35/EC) Low Voltage [              | ungsrichtlinie<br>Directive                                                                                                |
| Markenname:                                             | TEMELSAN                                                             |                                                                                                    |
| The compenents mentioned<br>Guideline 2014/35/EC The fa | t herein have been developed allowing standarts have been used.      | Disegned and manufactured in accordance with the EC                                                                        |
| Standart angewendet:<br>Standards Applied               | EN ISO 12100 2011, EN ISO<br>EN 81346-2:2010, EN 6180                | O 13849 2013, EN 60204-1 2018, EN ISO 16093 2017<br>10, EN 4413 2011,                                                      |
| Verl.den/the 27.08.2018                                 |                                                                      | - 2 \                                                                                                    |
| Unterschrift , Signature                                |                                                                      | Arren Arrende Line State                                                                                                   |
| Name, name<br>Funktion function                         | Recep TEMEL<br>Managing Director                                     | Eaenyud (157, 2009) Tan 25, 197 Tan 25, 197 Tan 25, 197 Ea<br>Bennyud (157, 100, 27, 100, 100, 100, 100, 100, 100, 100, 10 |
| Temelsan Makina 1<br><u>Factory 8</u>                   | san. ve Tic.Ltd.Sti.<br>L Showroom                                   | Temelsan-Europe<br>Consulted by Rodo AG                                                                                    |
| Tel: +90 (212) 544 25 18/19                             | ng wuda no.35-1 34522 Eseryun (Sanbu<br>1/20 Fax +90 (212) 577 65 57 | Will-Switzerland                                                                                                    |

Akçaburgaz Mah. Muhsin Yazıcıoğlu Cad. No:55/1 Esenyurt / İstanbul / TÜRKİYE

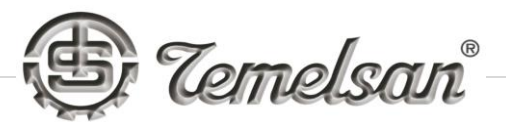

#### **CONTROL PANEL**

Temelsan Team is prepear for you the most easy usage User Friendly Control Panel for DK 1500 LS vertical saw machine.

Interface was designed do not be using accept permitted users. By this before you start to work with machine you have to enter your user name and password.

This is important to do other case machine will not be activated.

On begining you have to select your language to start to work. In two seconds if you not select your language the page automaticly will pass to the user login page.

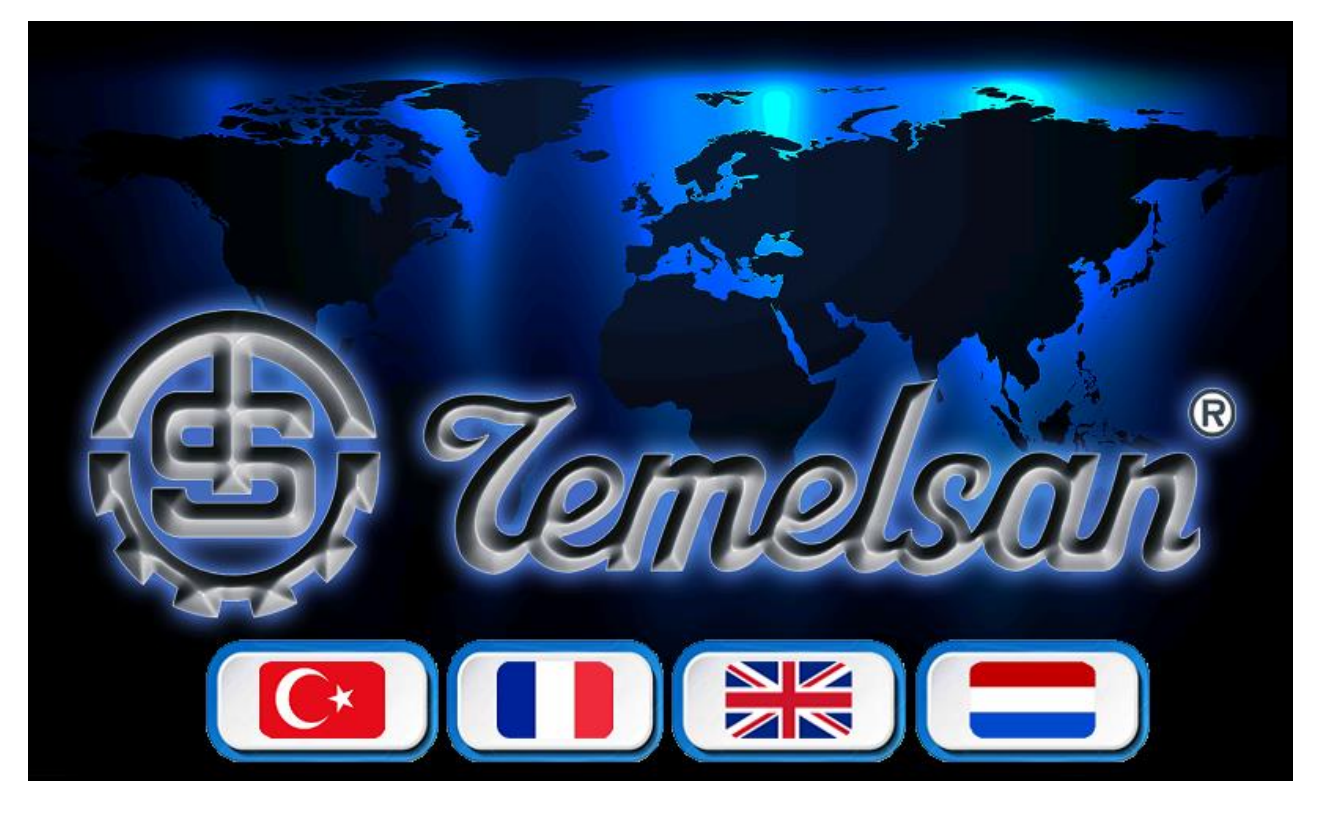

IN TWO SECOND SELECT YOUR LANGUAGE. IF YOU COULD NOT SELECT ANYTHING ITS WILL START WITH LAST SELECTED LANGUAGE.

TEMELSAN MAKİNA SAN. VE TİC. LTD. ŞTİ.

Akçaburgaz Mah. Muhsin Yazıcıoğlu Cad. No:55/1 Esenyurt / İstanbul / TÜRKİYE

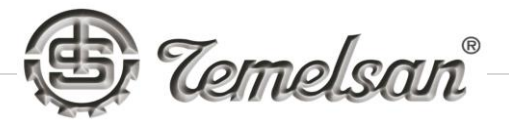

# **USER LOGIN AND LOGOUT**

The operators should enter the user name and passwords. Machine is comes with some user name and settings. Please check the passwords and user names below.

|   | User Name | Password | Description |
|---|-----------|----------|-------------|
| 1 | OP1       | 1        | Operator    |
| 2 | OP2       | 2        | Operator    |
| 3 | OP3       | 3        | Operator    |
| 4 | SERVIS    | 1234     | Maintenance |

TEMELSAN MAKİNA SAN. VE TİC. LTD. ŞTİ.

Akçaburgaz Mah. Muhsin Yazıcıoğlu Cad. No:55/1 Esenyurt / İstanbul / TÜRKİYE

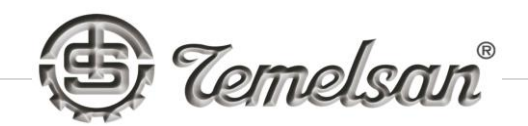

| MasterPanel 1 | PLEASE LOGIN<br>Enter Password                   |    |        |      |
|---------------|--------------------------------------------------|----|--------|------|
| ?             | Name:<br>Password<br>Current User: <none></none> | OP | MINUTE | HOUR |
|               |                                                  | /  |        | ars  |
|               | 1 2 3                                            | 4  | 5      | )    |

Instruction of User Login,

- 1- **Main Page Button** If you need to change the language you can pass on first page
- 2- Main Page Button If you need to change the language you can pass on first page
- 3- **Login Button** After you text your user name ( OP1, OP2, OP3 or SERVIS ) and passwords you have to click on login button to be able using the machine.
- 4- Wrong Login Tracking Button The every users can use this to see who get use the wrong id or password to get in to system
- 5- **Report Button** Maintenance users after the signed in to system they can click the arrow which will appear to see the users duty hours.

TEMELSAN MAKİNA SAN. VE TİC. LTD. ŞTİ.

Akçaburgaz Mah. Muhsin Yazıcıoğlu Cad. No:55/1 Esenyurt / İstanbul / TÜRKİYE

| MasterPanel 1 |                   |                |     |            |            |
|---------------|-------------------|----------------|-----|------------|------------|
|               |                   | llsor          |     |            |            |
|               | Ente              | r Password     |     |            |            |
|               |                   |                | 0.0 | MINUTE     |            |
|               | Name:<br>Passvoro |                | UP  | MINUTE     | HOOR       |
|               | Current           | User: TEMELSAN |     |            |            |
|               |                   |                |     |            |            |
|               |                   |                |     |            |            |
|               |                   |                |     |            |            |
|               |                   |                |     | TAKE REPOR |            |
|               |                   |                |     |            |            |
|               |                   |                |     |            |            |
| U U           |                   |                |     | $\bigcirc$ | $\bigcirc$ |

- 6- **Home Button** After user login this button will appear to start to work with machine. User should click the **home button** to choise the operation.
- 7- Logout Button After user finish the duty to keep machine ready for next user has to click the logout button. Also this is needed to be used always to have a proper working hour tracking.
- 8- **Take Report Button** This button can be used just in case of maintenance or more authorized user.

# **IMPORTANT NOTE:** When operator is finishing the shift its should be logout from system.

TEMELSAN MAKİNA SAN. VE TİC. LTD. ŞTİ.

Akçaburgaz Mah. Muhsin Yazıcıoğlu Cad. No:55/1 Esenyurt / İstanbul / TÜRKİYE

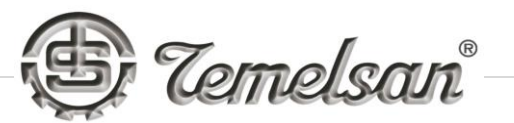

MAIN PAGE

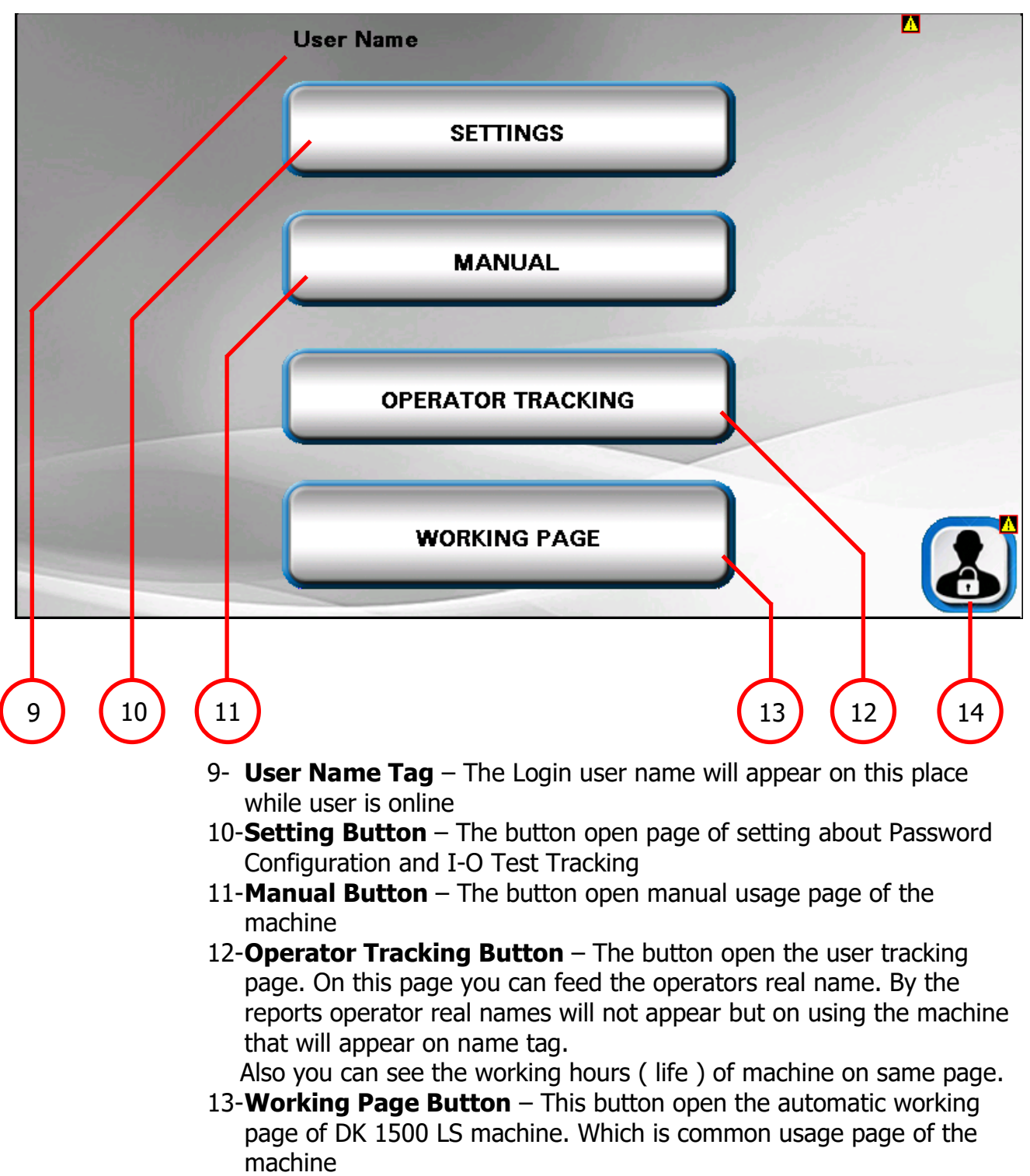

14-**Signin Page Button** – This button open the signin page. On sign in page user will be able to logout and change the user.

TEMELSAN MAKİNA SAN. VE TİC. LTD. ŞTİ.

Akçaburgaz Mah. Muhsin Yazıcıoğlu Cad. No:55/1 Esenyurt / İstanbul / TÜRKİYE

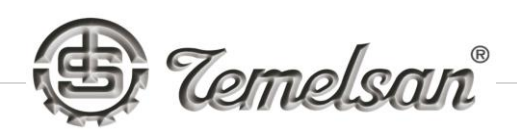

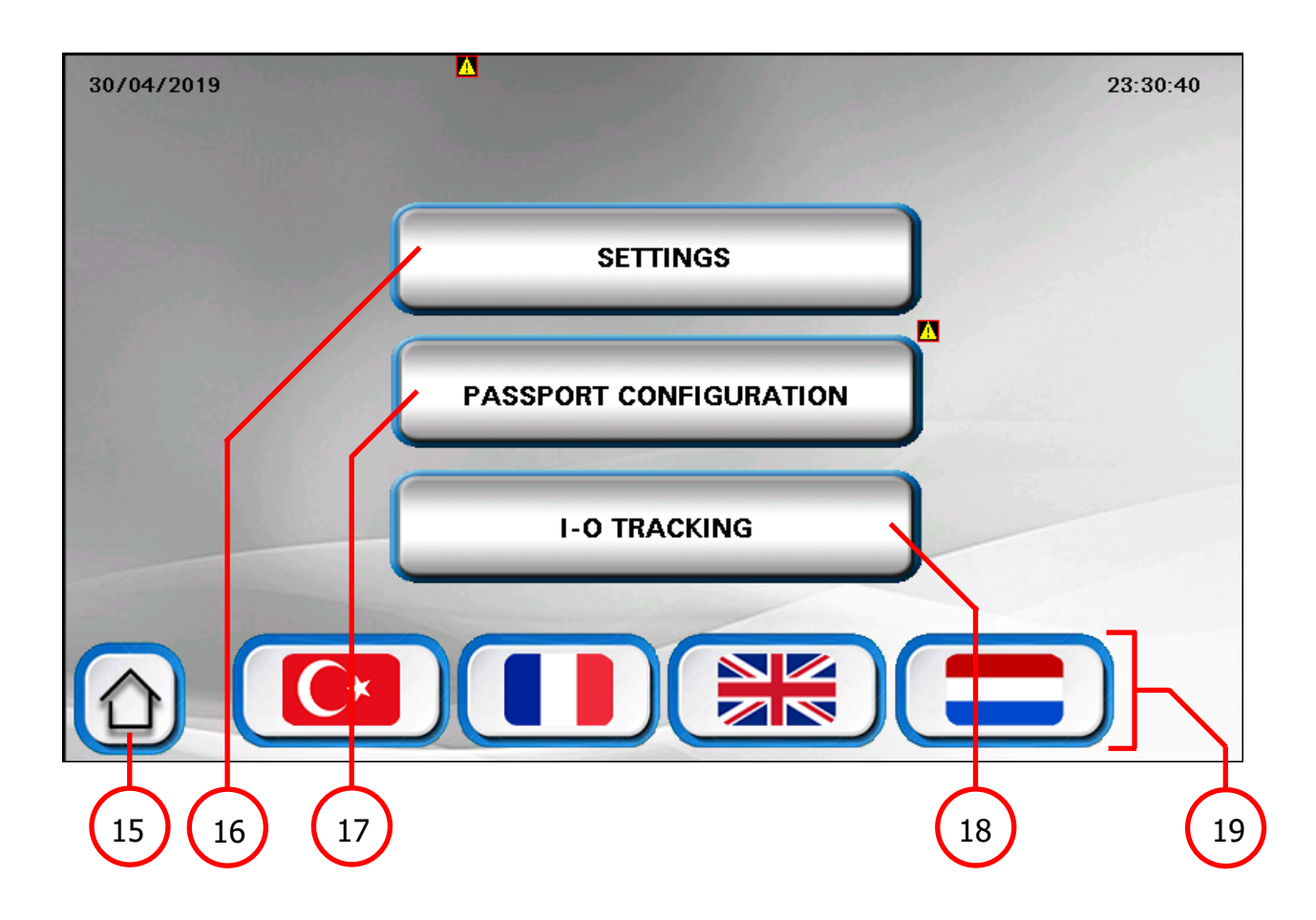

- 15-Home Button This button for turning back to Main Page
- 16-**Setting Button** This button will appear just on Authorized user. Its generally motor settings of the machine can be changed. In case users change the motor they are able to change spesification of motors.
- 17-**Passport Configuration Button** This button has different function on different users. The button will appear on each user but the maintenance user will be able to use it only
- 18-**I-O Tracking Button** This button will open the input and output of PLC communication page.
- 19-Language Selection Area User can choise the language here

Akçaburgaz Mah. Muhsin Yazıcıoğlu Cad. No:55/1 Esenyurt / İstanbul / TÜRKİYE

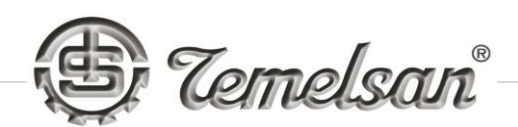

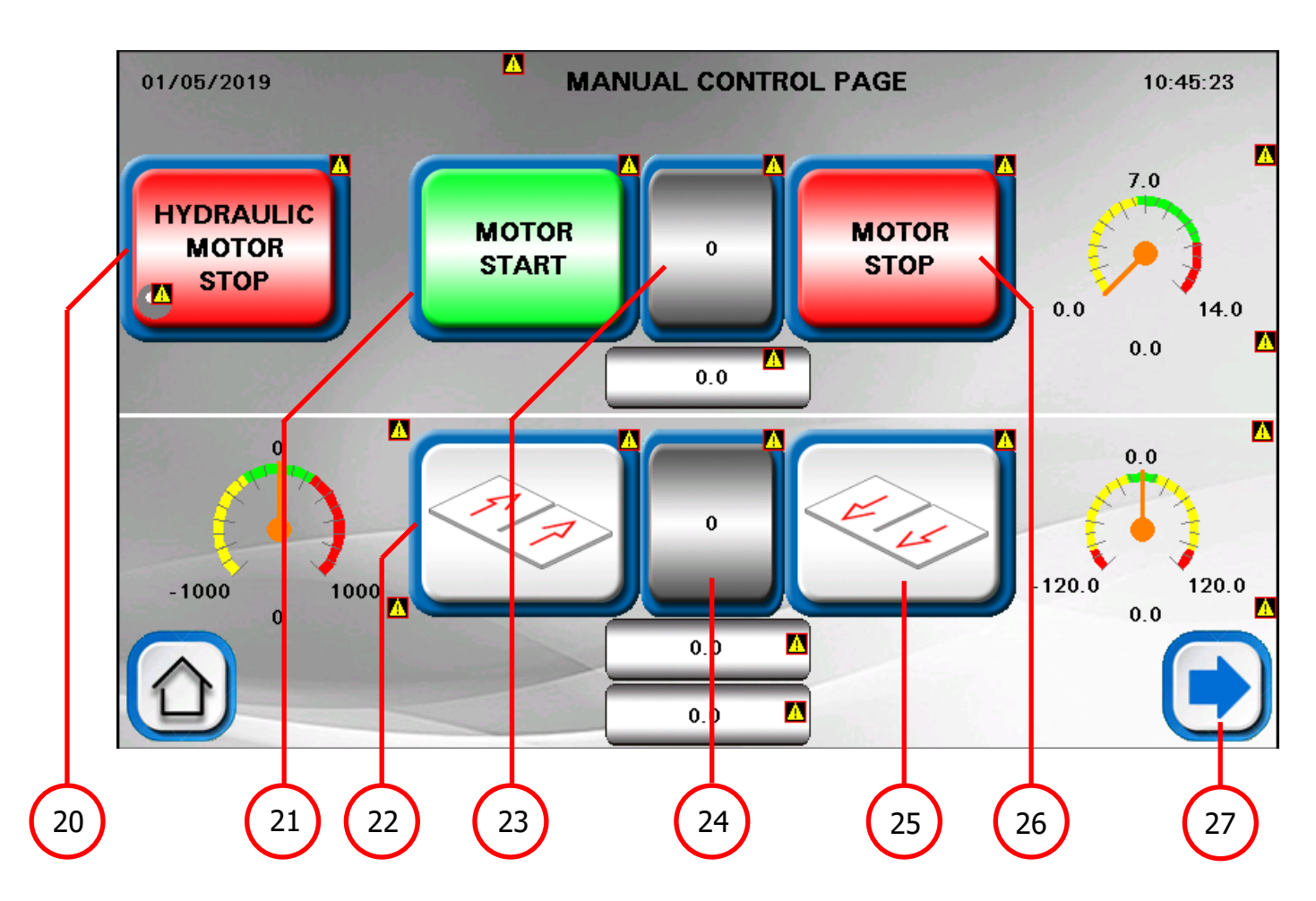

- 20-**Hydraulic Button** This button control the hydraulic pump which is using for tention unit of bandsaw blade.
- 21-Motor Start Button This button turn on the bandsaw blade motor
- 22-**Table Front Move Button** This button can move manually tablet by your speed adjustment.
- 23-Blade Motor Speed Set Button This button allow you to set the speed of the bandsaw blade motor.
- 24-**Table Speed Set button** This button allow you the set the speed of table on manual move
- 25-**Table Back Move Button** This button can move manually tablet by your speed adjustment.
- 26-Motor Stop Button This button turn off the bandsaw blade motor
- 27-**Next Button** In click this button page will fallow for next page which is connected the existing one

Akçaburgaz Mah. Muhsin Yazıcıoğlu Cad. No:55/1 Esenyurt / İstanbul / TÜRKİYE

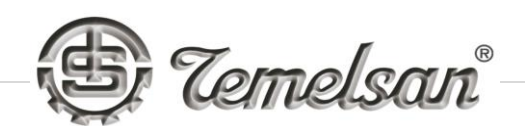

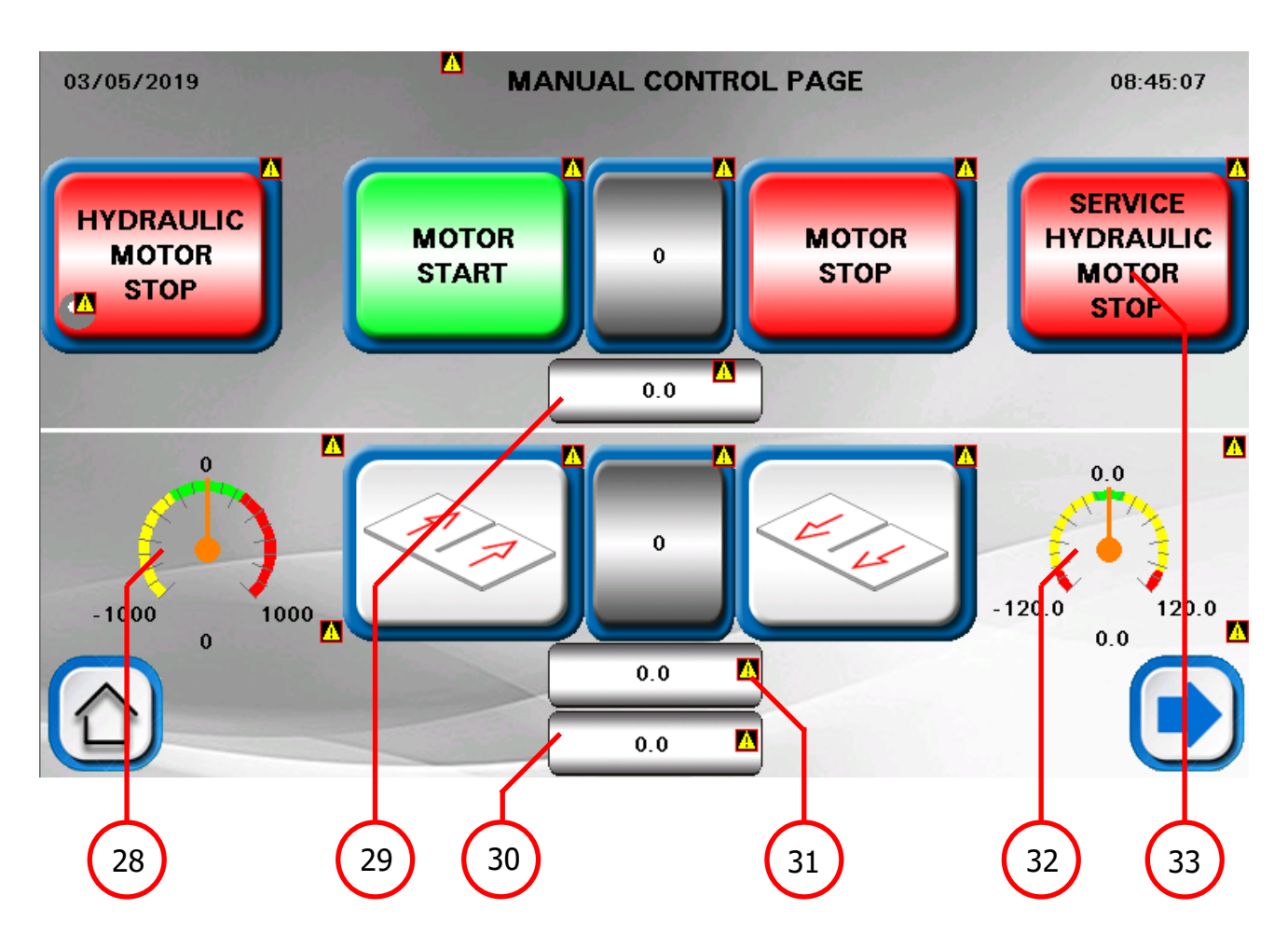

- 28-**Table Servo Speed** This indicator show the Servo motor speed of table
- 29-**Blade Motor Current** This indicator show the Blade motor current usage
- 30-**Digital Indicator of Table Servo Speed** This indicator show the Servo motor speed of table
- 31-**Digital Indicator of Table Speed** This indicator show the table speed
- 32-Table Speed This indicator show the table speed
- 33-**Service and Blade Change Button** While machine is on "0" mode at the control panel user should click this button 3 second to turn on the hydraulic pump to move tension Wheel down to change blade or do necessary services.

Akçaburgaz Mah. Muhsin Yazıcıoğlu Cad. No:55/1 Esenyurt / İstanbul / TÜRKİYE

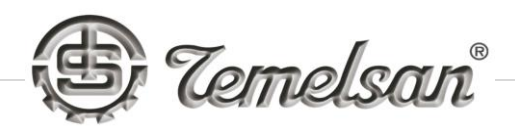

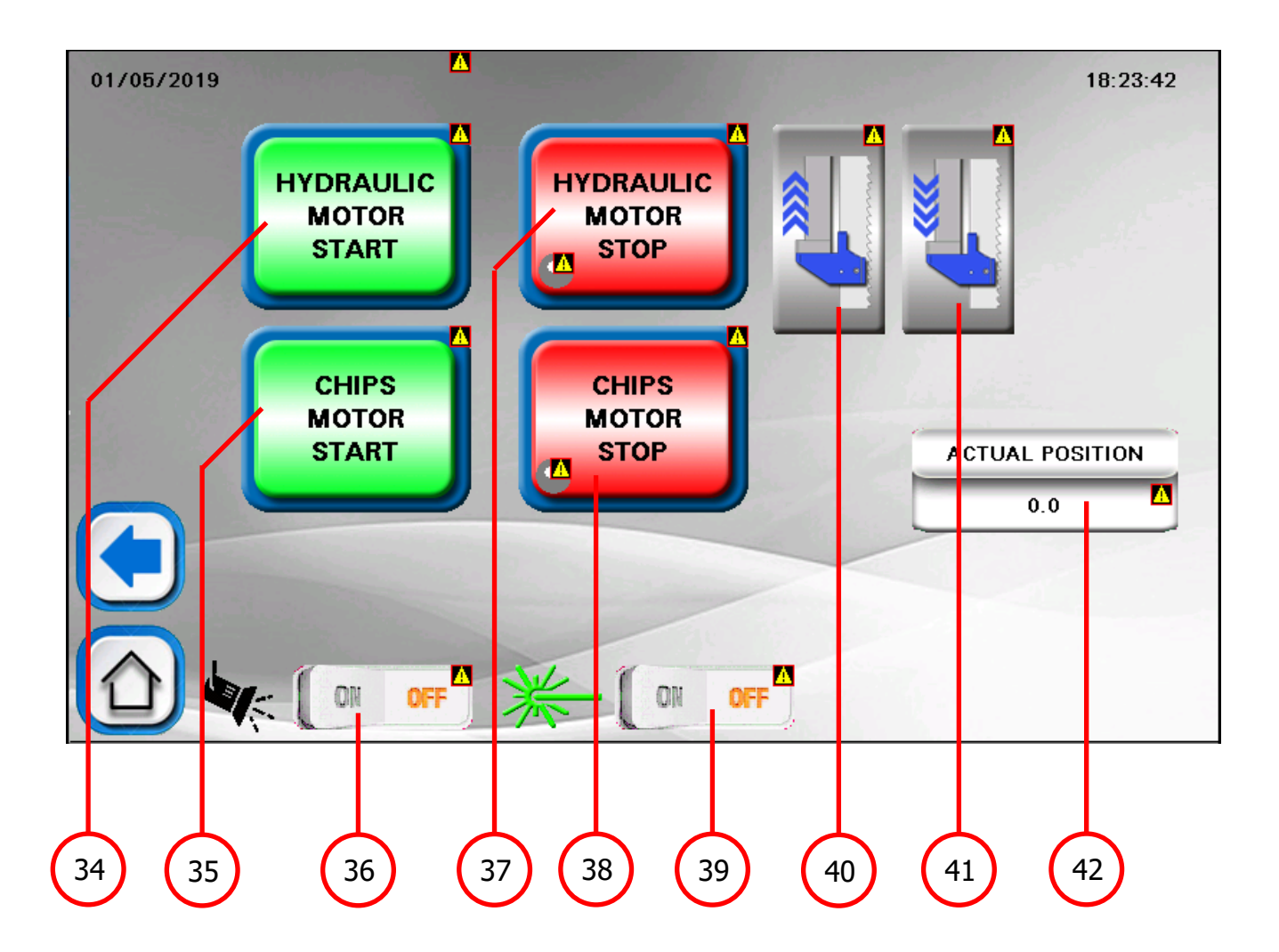

- 34-**Hydraulic Motor Start Button** This button switch on the hydraulic motor to make a tention on the bandsaw blade
- 35-**Chips Motor Start Button** This button switch on the chips cleanning motor
- 36-**Working Area Light Button** While the light off the button will stay on off position and when user will turn it on by touch its will move to on
- 37-**Hydraulic Motor Stop Button** This button switch off the hydraulic motor to lose tention on the bandsaw blade
- 38-**Chips Motor Stop Button** This button switch of the chips cleanning motor
- 39-Cutting Line Laser Light Button While the laser off the button will stay on off position and when user will turn it on by touch its will move to on

Akçaburgaz Mah. Muhsin Yazıcıoğlu Cad. No:55/1 Esenyurt / İstanbul / TÜRKİYE

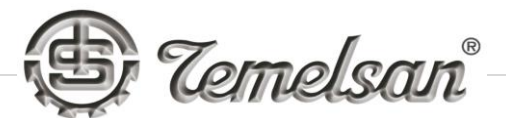

- 40-**Rack Up Button** While user keep touched the button the arrows will show the red color. While arrows are painted on red means the rack is moving up.
- 41-**Rack Down Button** While user keep touched the button the arrows will show the red color. While arrows are painted on red means the rack is moving down.
- 42-Actual Position Indicator The indicator shows actual position of table

# PASSWORD CONFIGURATION

The password configuration page is just allowed for an authorized user. The simple operators cant use the password configuration page. They just can use the button to back on user login page.

The maintence user authorizes to add or remove users, to change the users passwords and delete the user, this user is autohized to change the name of operators or to take reports from the machine about users usage. The indication of users usage times for the machine will stay until taken report to USB stick. When maintenance user get the reports all working times of operators will be cleared.

The maintenance user should signed in to system with the user name SERVIS and password 1234. Also the maintenance user will be available to get the necessary reports from the machine.

To take the reports from machine, to change the names of operators or to do necessary regulations on users, maintenatnce user should click to Take Report Button (BUTTON NR 8) on user login page.

Following page will appear to change the user names. The changing of user names its will be just for simply appear on screen but generally they will get in connected with user names what is written on the page 24 ( **Please do not chage those names other case PLC will be out of order until new program installed on that.** )

TEMELSAN MAKİNA SAN. VE TİC. LTD. ŞTİ.

Akçaburgaz Mah. Muhsin Yazıcıoğlu Cad. No:55/1 Esenyurt / İstanbul / TÜRKİYE

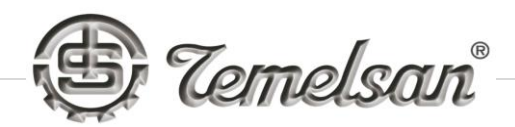

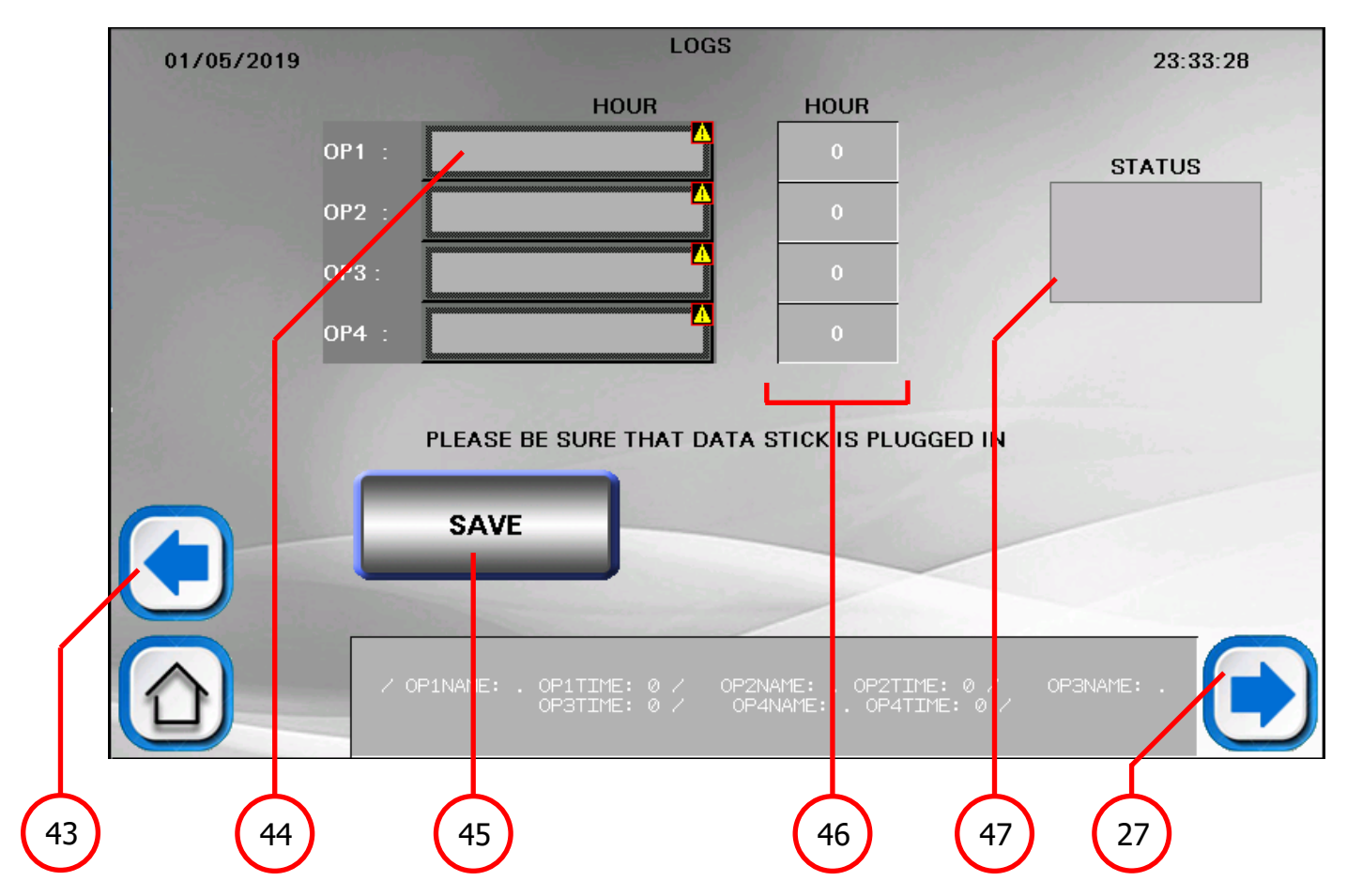

- 43-**Back Button** This button turns back the last page that user been
- 44-**User Name Entry Area** Maintenance user is authorized to give name to the operators. This name will appear also on reports and on the working page while operator is active
- 45-**Save Button** Maintenance user is able to use this button. Before click this button be sure that USB stick is plugged on control panel.
- 46-**User Usage Indication Area** Maintenance user can control the users current usage of the machine by this screen
- 47-**Status Indication** This place will be turned the orange while reports are passing to USB stick. While its complated will turn on green. In case this area marked with red color means the transfer of CSV file is not completed.

Click the Save Button (BUTTON 45) to start the taken reports from the machine.

TEMELSAN MAKİNA SAN. VE TİC. LTD. ŞTİ.

Akçaburgaz Mah. Muhsin Yazıcıoğlu Cad. No:55/1 Esenyurt / İstanbul / TÜRKİYE

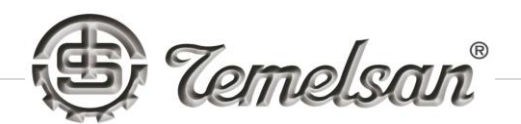

| 02/05/2019 | Sec.  |         |                | i an                 | LOGS            |                               |                       | 00         | :10:16 |   |
|------------|-------|---------|----------------|----------------------|-----------------|-------------------------------|-----------------------|------------|--------|---|
|            |       |         |                | HOUR                 |                 | HOUR                          |                       |            |        |   |
|            | OP1 : |         |                |                      |                 | 0                             |                       | STATU      | JS     |   |
|            | OP2 : |         |                |                      |                 | 0                             |                       | 8          |        |   |
|            | OP3 : |         |                |                      | A               | 0                             |                       |            |        |   |
|            | OP4 : |         |                |                      | A               | 0                             |                       |            |        |   |
|            | C     | PLEA    | se be s<br>Ve  |                      | T DATA          | STICK IS PLU                  | EXP                   | ORT CSV 🔪  |        |   |
|            |       | OP1NAME | : . OP1<br>OP3 | ITIME: 0<br>BTIME: 0 | / 0P2N<br>/ 0P4 | IAME: . OP2TI<br>NAME: . OP41 | IME: 0 /<br>TIME: 0 / | OPBNAME: . |        |   |
|            | ·     | (48     | 3              |                      |                 |                               |                       |            | (4     | 9 |

- 48-**CSV Indication Area** After Save Button is click this area color will change from gray to red in case of no new datas inside, will change from gray to green that means there is new datas are in memory.
- 49-**Export CSV Button** This button do transaction of memories to the USB stick which is plugged to the control panel USB socket. While transaction is on the Status area (NUMBER 47) will keep on orange color. While the transaction is completed color will change to green. In case there is a red color appear there means USB stick memory fail.

Click the Next Button (BUTTON 27) to move on password configuration page.

TEMELSAN MAKİNA SAN. VE TİC. LTD. ŞTİ.

Akçaburgaz Mah. Muhsin Yazıcıoğlu Cad. No:55/1 Esenyurt / İstanbul / TÜRKİYE
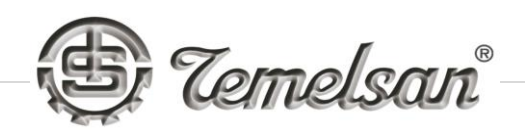

| 02/05/2019        |                   | 4                  | P/           | SSWORD P    | AGE           | ErrorLog                | 00:28:24            |
|-------------------|-------------------|--------------------|--------------|-------------|---------------|-------------------------|---------------------|
|                   |                   |                    |              |             |               |                         |                     |
|                   | Pa                | assword Mar        | nagement     |             |               |                         |                     |
|                   | Group             | 50_B               | JAKIM        | ▼           | U             | ser 50                  |                     |
|                   | User              | SER                | VIS          | T           | Pass          | word Login              |                     |
| Pa                | assword           |                    |              |             | Name:         |                         |                     |
| C<br>Pa           | onfirm<br>assword |                    |              | 31          | Password:     |                         |                     |
| AU                | dd Pass<br>ser Up | sword De<br>date U | elete<br>ser |             | Current       | t User: SERVIS<br>LOGIN | LUGUU               |
|                   | t 🧴               |                    | X 🕺          |             |               | <b>F</b>                | ) <mark>b</mark> -0 |
|                   |                   | Lor                | in User      | -           |               |                         |                     |
|                   |                   |                    |              | 1           |               |                         |                     |
| 合                 |                   | EDVIC              | En           | led to oper | connection to |                         |                     |
|                   |                   | 5-11413            |              | rea to oper |               | 160. (                  |                     |
| $\dashv$ $\dashv$ | $\sim$            | لر با              |              |             | Ļ             |                         |                     |
| 50 5              | 1) (!             | 52 5               | 3 5          | 4) (5       | 5             |                         |                     |

- 50-**Group Selection** Before doing any changes user should select the group on user which will be updated. Maintenance user is just available to do changes on users which has Access level less then 50.
- 51-**Add User Button** Maintenance user can add the user with this button. We as a producer company we not advise to remove some user from the list. In needs to add a new user please following instuction
  - Select Group
  - Click the user name tag to feed new name
  - Write password for this user
  - Write the password once again
  - Click the add user button

Akçaburgaz Mah. Muhsin Yazıcıoğlu Cad. No:55/1 Esenyurt / İstanbul / TÜRKİYE

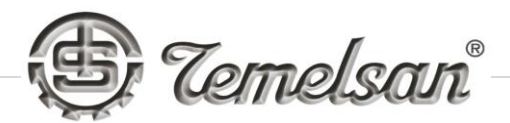

- 52-**Password Update Button** In case operators need to change the password or lose the password maintenance user can do change password with new one with following instruction.
  - Select the Group
  - Select the User name that you need to update password
  - Write the password
  - Write the password once again
  - Click the Password update button
- 53-**Delete User Button** The maintenance user is able to delete the users from the list which is exist. We as a producer company we not advise to remove some user from the list. In case needed to be deleted please follow the instruction to delete the user.
  - Select Group
  - Select User
  - Write the existing password for the user will be deleted
  - Write the password once again
  - Click the Delete user button
- 54-**Exit Button** This button will move user on last page. User will not be logout
- 55-**User Selection** While group of user is selected to continue work on updates user name should be selected here or its can be texted too.

Akçaburgaz Mah. Muhsin Yazıcıoğlu Cad. No:55/1 Esenyurt / İstanbul / TÜRKİYE

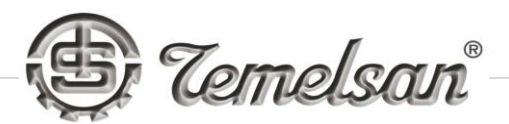

# **I-O TRACKING PAGES**

I-O tracking in DK 1500 LS machine has two pages,

# Page 1 – Input Controls

| 02/05/2019 | L-O TR                       | ACKING PAGE | 01:19:29                       |
|------------|------------------------------|-------------|--------------------------------|
| I_0 🔼      | ix_Emergency_Stop_Button     | I_14 🔼      | ix_DoorSwich_3                 |
| L1 🔼       | ix_BladeMotor_Start_Button   | I_15 🔼      | ix_DoorSwich_4                 |
| I_2 🍊      | ix_Reset_Button              | I_16 🔼      | ix_DoorSwich_5                 |
| I_3 🔼      | ix_BladeMotor_Stop_Button    | I_17 🔼      | ix_DoorSwich_6                 |
| I_4 🔼      | ix_ManHydraulic_Start_Button | I_18 🔼      | iz_Rack_Up_LimitSwc            |
| I_5 🔼      | ix_ManHydraulic_Stop_Button  | I_19 🔼      | iz_Rack_Down_LimitSwc          |
| I_6 🔼      | ix_TableMan_Front_Button     | I_20 🔼      | iz_Table_Front_LimitSwc        |
| I_7 🔼      | ix_TableMan_Back_Button      | I_21 🔼      | iz_Table_Back_LimitSwc         |
| I_8 🔼      | ix_Manual_Table_Sel_Button   | I_22 🔼      | iz_Blade_Brake_Switch          |
| I_9 🔼      | ix_Auto_Table_Sel_Button     | I_23 🔼      | ix_Hydraulic_Mot_Thermic_Error |
| I_10 🔼     | ix_Rack_Up_Button            | I_24 🔼      | ix_Rack_Mot_Thermic_Error      |
| I_11 🍊     | ix_Rack_Down_Button          | I_25 🔼      | ix_Spare1                      |
| I_12 🔼     | ix_DoorSwich_1               | I_26 🔼      | ix_Spare2                      |
| I 13 🔼     | ix_DoorSwich_2               | I_27 🔼      | ix_Spare3 OUTPUTS              |
|            |                              | I_28 🔼      | ix_Spare4                      |
|            |                              | I_30 🔼      | ix_Spare5                      |
|            |                              |             |                                |

I-O input tracking system has function control of following inputs,

- Emergency stop button
- Blade motor start button
- Blue reset button
- Blade motor stop button
- Manual Hydraulic pump start button
- Manual hydraulic pump stop button
- Table manual front move button
- Table manual back move button
- Manual table selection button
- Auto table selection button

TEMELSAN MAKİNA SAN. VE TİC. LTD. ŞTİ.

Akçaburgaz Mah. Muhsin Yazıcıoğlu Cad. No:55/1 Esenyurt / İstanbul / TÜRKİYE

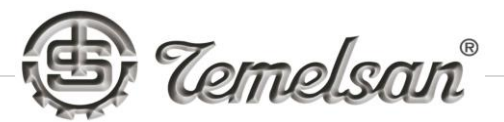

- Rack up button
- Rack down button
- Door switch 1
- Door switch 2
- Door switch 3
- Door switch 4
- Door switch 5
- Door switch 6
- Rack up limit switch
- Rack down limit switch
- Table front limit switch
- Table back limit switch
- Blade breake switch
- Hydraulic motor thermic error
- Rack motor termic error

Akçaburgaz Mah. Muhsin Yazıcıoğlu Cad. No:55/1 Esenyurt / İstanbul / TÜRKİYE

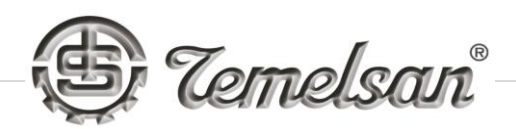

| 02/05/2019 |                                                                                                    | NG PAGE                                                                                                    | 01:20:15 |
|------------|----------------------------------------------------------------------------------------------------|----------------------------------------------------------------------------------------------------|----------|
|            | <ul> <li>Q_0</li> <li>A qx_Green_Light</li> <li>Q_1</li> <li>Q qx_Yellow_Light</li> <li>Q_2</li> <li>Q qx_Red_Light</li> <li>Q_3</li> <li>Q qx_Chips_Clean_Motor</li> <li>Q_4</li> <li>Q qx_Hidraulic_Motor</li> <li>Q_5</li> <li>Q qx_Rack_Down</li> <li>Q_6</li> <li>Q qx_Laser_Relay</li> <li>Q_8</li> <li>Q qx_Reset_Button_Light</li> </ul> | SECURITY MODULE MON<br>(A) OUTPUT OK<br>(A) CH1<br>(A) CH2<br>(A) START<br>(A) K1<br>(A) K2<br>(A) S1<br>(A) S1<br>(A) S2<br>(A) S4<br>(A) S4<br>(A | İTORİNG  |

# Page 2 – Output and safety controls

I-O output tracking system has function control of following outputs,

- Green light on traffic lights
- Yellow light on traffic lights
- Red light on traffic lights
- Chips cleaning motor has started
- Hydraulic motor has started
- Rack moving down
- Rack moving up
- Laser light is active
- Lighting is active
- Blue reset button is not pressed

TEMELSAN MAKİNA SAN. VE TİC. LTD. ŞTİ.

Akçaburgaz Mah. Muhsin Yazıcıoğlu Cad. No:55/1 Esenyurt / İstanbul / TÜRKİYE

Also tracking system is given some more safety controls as its below.

- Output OK
- Channel 1
- Channel 2
- Start
- K1
- K2
- S1
- S2
- S4
- ENABLE
- RESET

TEMELSAN MAKİNA SAN. VE TİC. LTD. ŞTİ.

Akçaburgaz Mah. Muhsin Yazıcıoğlu Cad. No:55/1 Esenyurt / İstanbul / TÜRKİYE

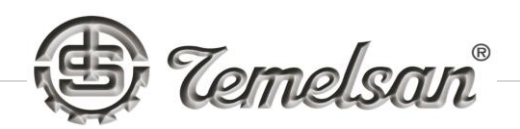

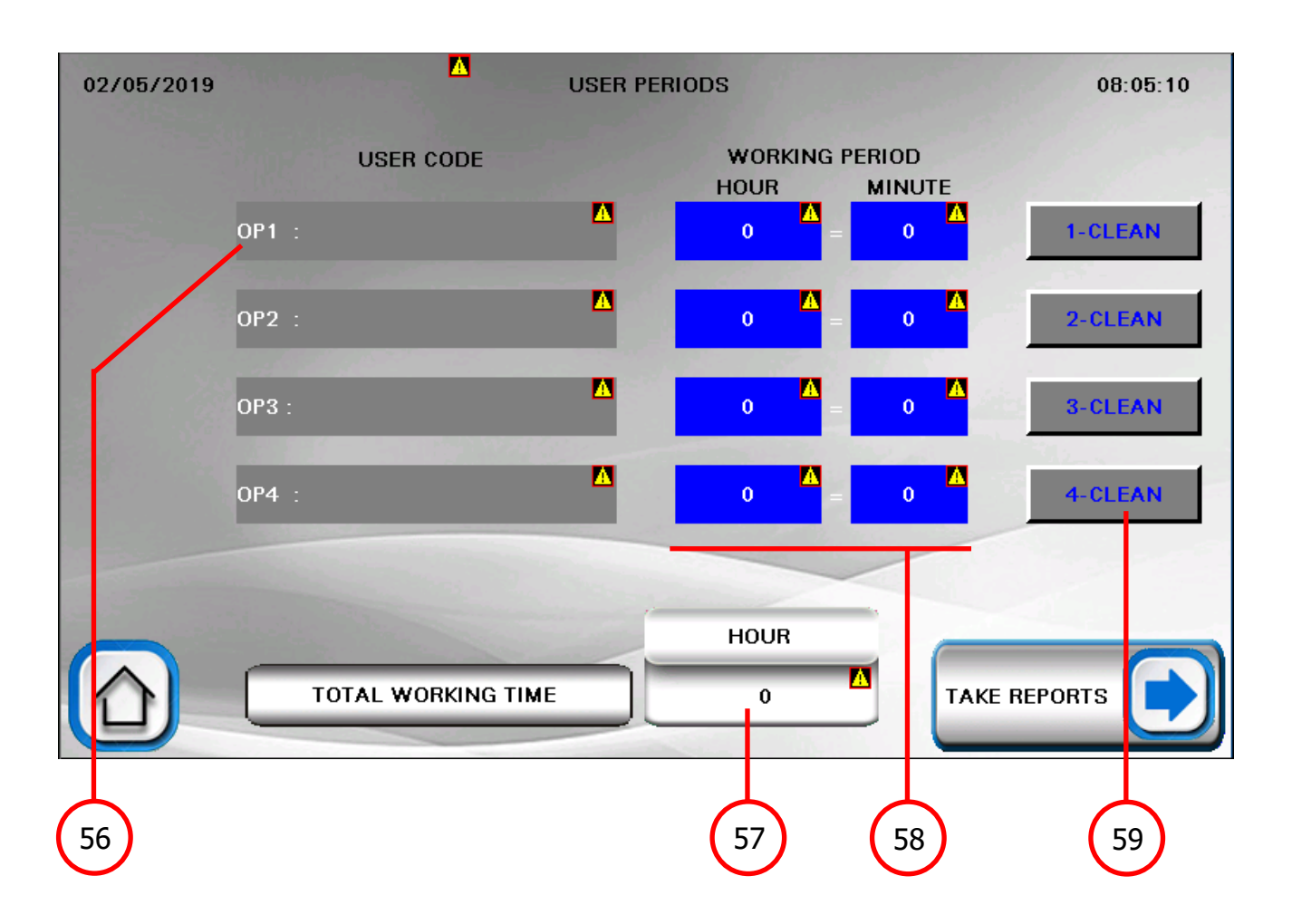

- 56-**User Code Tag** Here users can change their name by theirself
- 57-**Working Time Indicator** This indicator show total working time of the machine
- 58-**Users Usage Times** This indicator shown users how long they use the machin
- 59-**Cleaning Buttons** Cleaning buttons are getting visiable just on maintenance user login

Also maintenance user is able to use button 8 ( Take Report Button ) to download or clean the histories on this page as well.

TEMELSAN MAKİNA SAN. VE TİC. LTD. ŞTİ.

Akçaburgaz Mah. Muhsin Yazıcıoğlu Cad. No:55/1 Esenyurt / İstanbul / TÜRKİYE

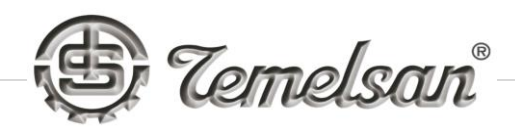

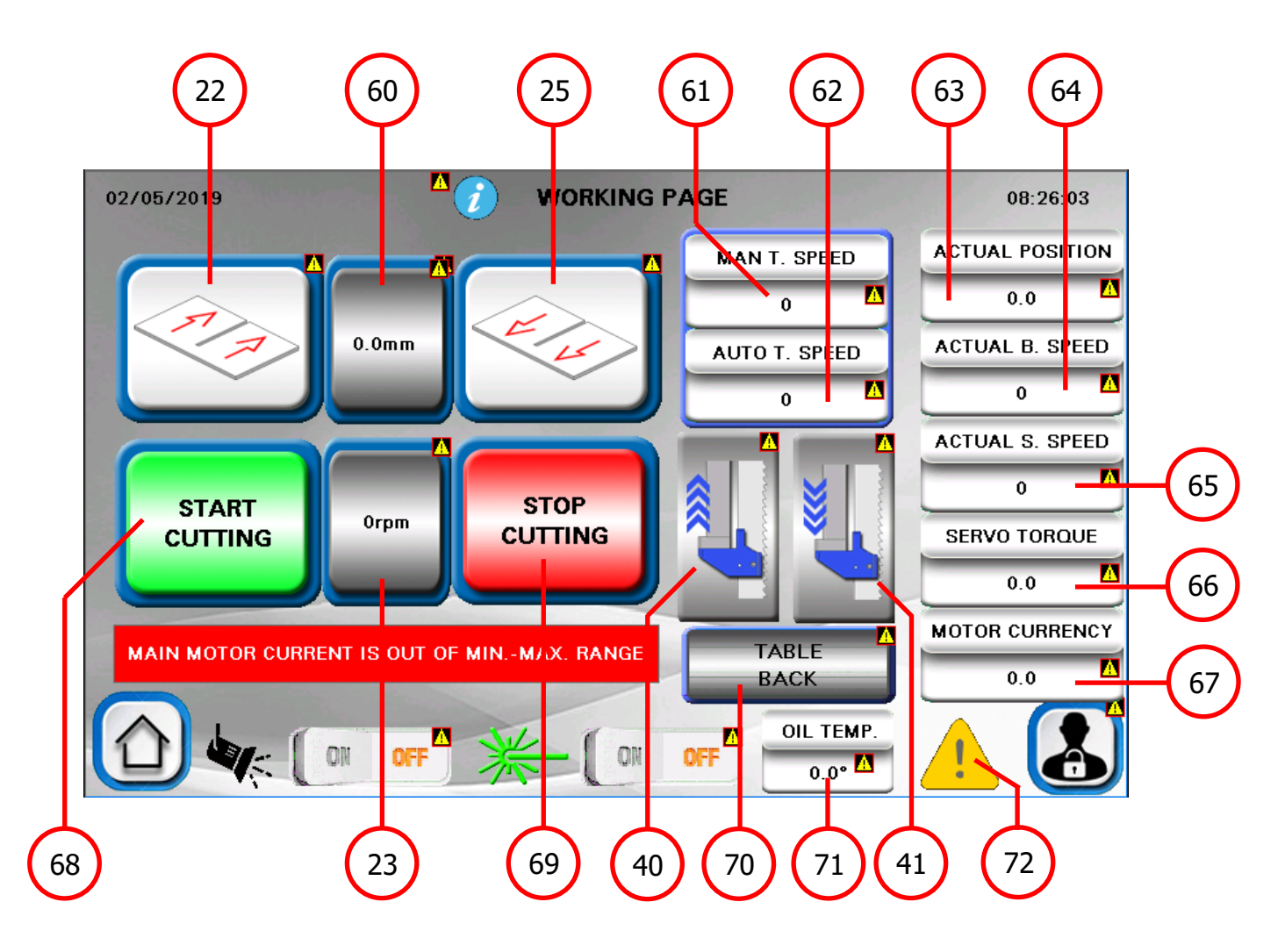

- 60-**Table Strok Button** By clicking button user can entry the cutting length of operation
- 61-**Manual Table Speed** Manual table speed can be adjusted to move the table with manual ( rapid speed ) speed using buttons 22 and 25
- 62-**Automatic Table speed** Automatic table speed also can be adjusted and this value is also named as a cutting speed too
- 63-Actual Position Indicator This indicator shows the actual position of table
- 64-**Actual Blade Speed Indicator** This indicator shows the actual speed of main motor. The speed can be higher or lower then setted

Akçaburgaz Mah. Muhsin Yazıcıoğlu Cad. No:55/1 Esenyurt / İstanbul / TÜRKİYE

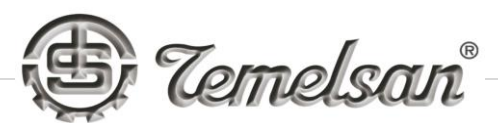

value. The machine has selfcontrol for adjust this speed to keep cutting quality high and blade life long

- 65-Actual Servo Speed Indicator The servo motor speed is different then the table speed because pitch of ballscrew and reducer. This indicator shows the actual servo speed.
- 66-**Servo Torque Indicator** This indicator shows the actual torque on servo motor. This torque is under control of plc and adjusted automaticly to keep cutting quality high and blade life long
- 67-**Motor Currency Indicator** This indicator shows the actual currency of the bandsaw blade motor. Also this currency is under control of plc and adjusted automaticly to keep cutting quality high and blade life long
- 68-**Start Cutting Button** By clicking this button user can start the operation automaticly. The button has few functions to get on while its clicked. By clicking button machine first start the hydraulic pump to make a tention on blade before starting to cut, starting the chips cleaning motor then the bandsaw blade motor is starting to turn. By this cutting is starting by users adjustment of cutting length on the button 60
- 69-**Stop Cutting Button** By clicking this button can pause or stop the cutting. In case need to continue the operation user should click the start cutting button again. In case of starting the cut from begining the movement of the table should be on manual mode to back.
- 70-**Table Back Button** This button is visiable in case the machine is setted do not move back on automaticly after cuting. After cutting is finish table is moving on home positon by automaticly.
- 71-**Oil Temperature Indicator** This indicator shows the current oil temperature in case the oil temperature is higher then 100 degree ( this is spesifield from the oil producer company )
- 72-**Alarm Indicator** In case machine has any fail or alarm this button will be visiable. Please look at the page 46,47,48,49,50 for alarm list and following pages will explain the troubleshotting of alarms

TEMELSAN MAKİNA SAN. VE TİC. LTD. ŞTİ.

Akçaburgaz Mah. Muhsin Yazıcıoğlu Cad. No:55/1 Esenyurt / İstanbul / TÜRKİYE

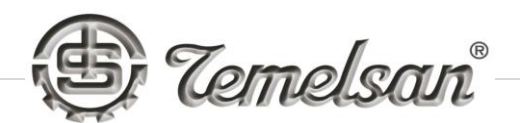

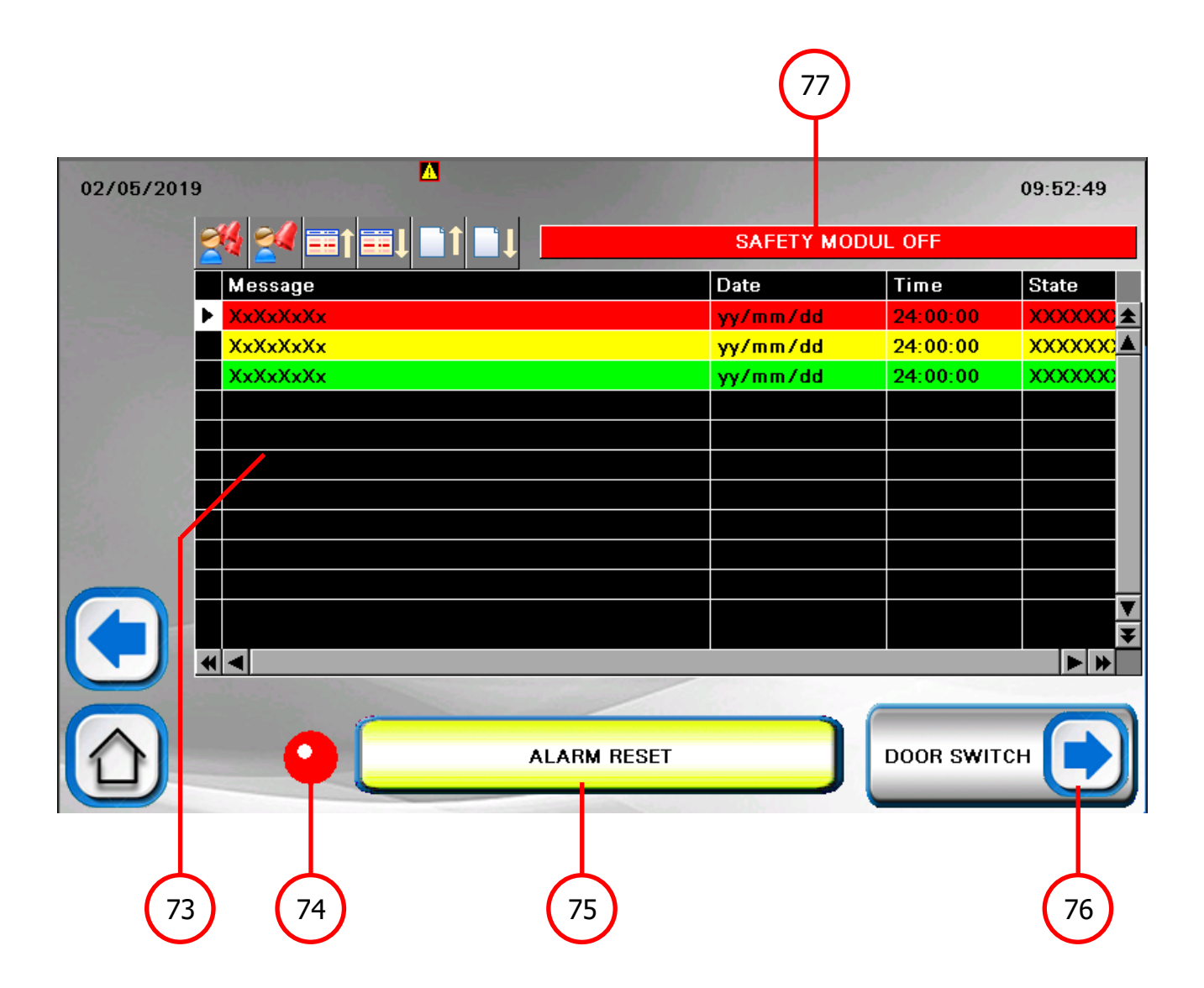

- 73-Alarm & Warning Log Sheet Users can check this page in case of alarm. The alarm list also will be reported to the authorized user such a maintenance and Temelsan users
- 74-**Reset Button Error Indicator** In case the red light is blink means the reset button should be pressed.

Akçaburgaz Mah. Muhsin Yazıcıoğlu Cad. No:55/1 Esenyurt / İstanbul / TÜRKİYE

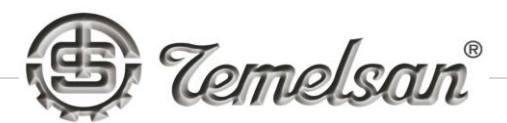

- 75-**Alarm Reset Button** The button allow the user to reset the alarm. Button usage instruction is below;
  - Read the alarm
  - Look at the page .... To see how to solve the problem
  - Solve the problem
  - Click Alarm Reset button
  - Click the Home button to back on operation
- 76-**Door Switch Indicator Button** While user see any of door switch alarm on log can click this button to see exactly which door is opened. As its shows on below Picture the opened door red light will be blink in case of staying opened.

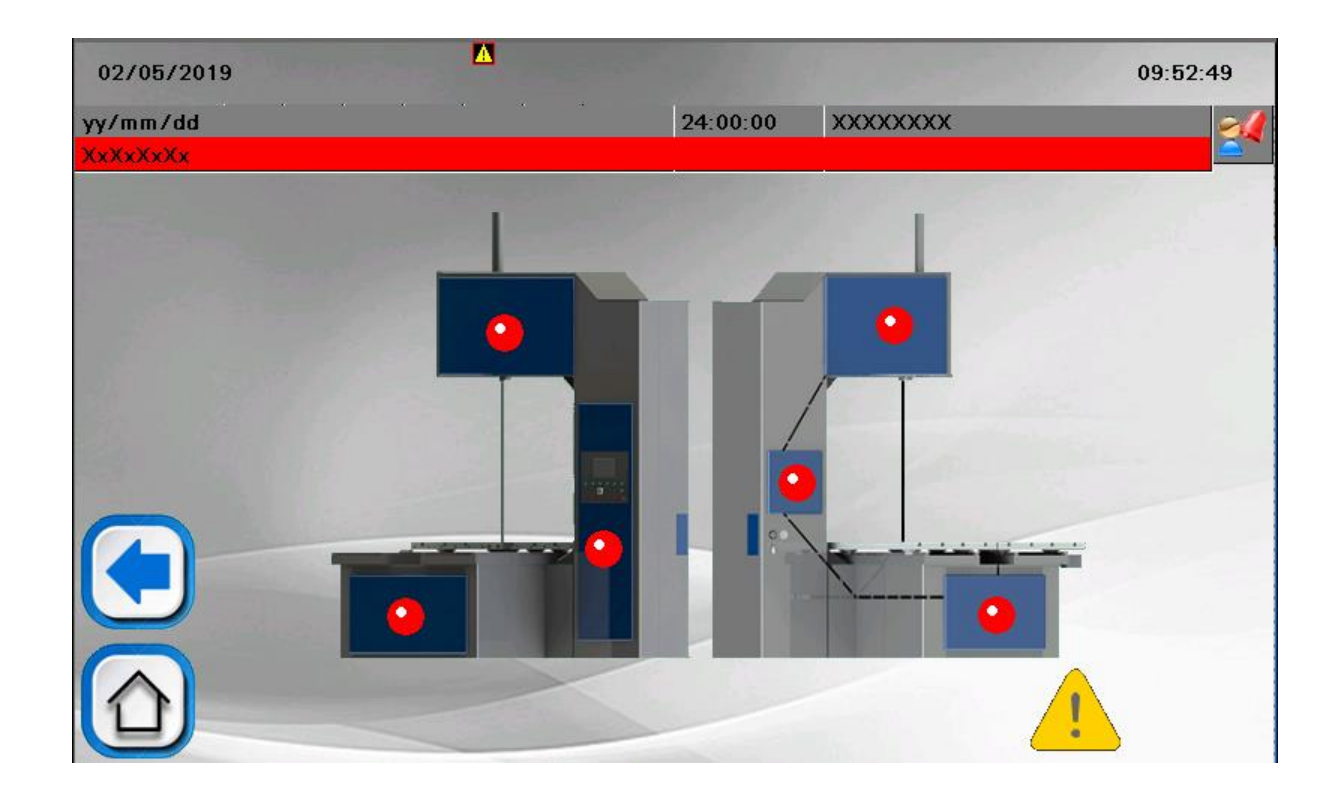

Akçaburgaz Mah. Muhsin Yazıcıoğlu Cad. No:55/1 Esenyurt / İstanbul / TÜRKİYE

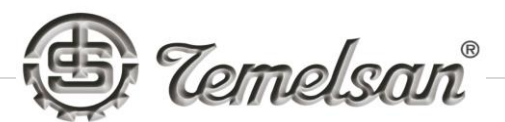

# ALARM & WARNING LIST AND TROUBLESHOOTTING

# - EMERGENCY STOP IS PRESSED !

Please unpress the Emergency Stop on control panel

# - PHASE CONTROL ! 380V

Please check the phase ranking is not correct. On this case hydraulic pump can not work. This means there is no tention on blade. If no tention on blade machine can not start.

# - SECURITY MODULE IS WAITING FOR RESTART !

Machine need to be restarted. Switch off the main switch then wait 10 second to open it again.

# - HYDRAULIC MOTOR THERMIC ERROR !

Hydraulic pump motor has too high temperature on, please check the wiring and be sure that the motor wires connected and tithed well.

# - HYDRAULIC LOW PRESSURE ! PRESSURE SW

Look at the I-O tracking if hydraulic pump motor is working. If not work please contact the producer company to replace the motor. In case motor work well please check the pump which is connected to the motor. If pump has mallfunction contact the producer company to replace the pump.

#### - DOOR SWITCH 1 OPENED

Click on door switch indicator button to see which door is opened. Close the door. In case door is closed please check the switch on the door is it in function or no. If yes then contact the producer company to solve your problem online. If no then replace the switch with the new one.

TEMELSAN MAKİNA SAN. VE TİC. LTD. ŞTİ.

Akçaburgaz Mah. Muhsin Yazıcıoğlu Cad. No:55/1 Esenyurt / İstanbul / TÜRKİYE

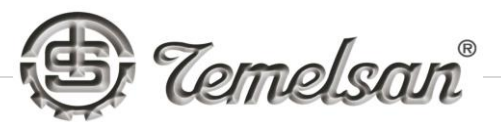

# - DOOR SWITCH 2 OPENED

Click on door switch indicator button to see which door is opened. Close the door. In case door is closed please check the switch on the door is it in function or no. If yes then contact the producer company to solve your problem online. If no then replace the switch with the new one.

# - DOOR SWITCH 3 OPENED

Click on door switch indicator button to see which door is opened. Close the door. In case door is closed please check the switch on the door is it in function or no. If yes then contact the producer company to solve your problem online. If no then replace the switch with the new one.

# - DOOR SWITCH 4 OPENED

Click on door switch indicator button to see which door is opened. Close the door. In case door is closed please check the switch on the door is it in function or no. If yes then contact the producer company to solve your problem online. If no then replace the switch with the new one.

# - DOOR SWITCH 5 OPENED

Click on door switch indicator button to see which door is opened. Close the door. In case door is closed please check the switch on the door is it in function or no. If yes then contact the producer company to solve your problem online. If no then replace the switch with the new one.

# - DOOR SWITCH 6 OPENED

Click on door switch indicator button to see which door is opened. Close the door. In case door is closed please check the switch on the door is it in function or no. If yes then contact the

TEMELSAN MAKİNA SAN. VE TİC. LTD. ŞTİ.

Akçaburgaz Mah. Muhsin Yazıcıoğlu Cad. No:55/1 Esenyurt / İstanbul / TÜRKİYE

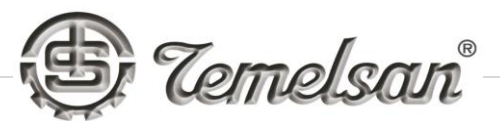

producer company to solve your problem online. If no then replace the switch with the new one.

# - RACK LOWER LIMIT REACHED !

Minimum Guide heigh which is connected to the rack is 400m from table. In case the guide reach this point user should turn the switch on control panel to manual usage of machine then to move the rack up from control panel or from manual usage page on screen.

# - RACK MOTOR THERMIC ERROR !

Rack motor has too high temperature on, please check the wiring and be sure that the motor wires connected and tithed well.

# - RACK UPPER LIMIT REACHED !

Maximum Guide heigh which is connected to the rack is 1230m from table. In case the guide reach this point user should turn the switch on control panel to manual usage of machine then to move the rack down from control panel or from manual usage page on screen.

# - TABLE BACK LIMIT REACHED ! DRIVE FRONT MANUAL

Maximum table move is 1600mm. In case the table reach the max point on back move user should turn the switch on control panel to manual usage of machine then to move the table front from control panel or from manual usage page on screen.

# TABLE FRONT LIMIT REACHED ! DRIVE BACK MANUAL

Maximum table move is 1600mm. In case the table reach the max point on back move user should turn the switch on control panel to manual usage of machine then to move the table front from control panel or from manual usage page on screen.

TEMELSAN MAKİNA SAN. VE TİC. LTD. ŞTİ.

Akçaburgaz Mah. Muhsin Yazıcıoğlu Cad. No:55/1 Esenyurt / İstanbul / TÜRKİYE

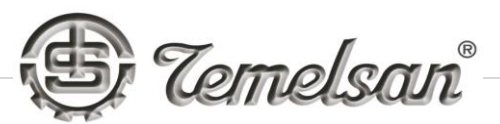

# - TABLE SERVO DRIVE ERROR !

Please try to drive servo on manual mode by taken machine on manual usage from control panel. In case servo motor is turning please check the wiring of servo drive on electric panel. If servo motor is not turning please contact the producer company to feed a file to use Schneider on customer country under warrant to replace the necessary parts directly.

# - BLADE IS BROKEN... PLEASE CHANGE THE BLADE...

In case this alarm is active there can be two issues on. -First issue is blade is broken so the free Wheel cant turn. -Second issue is hydraulic pump is not in function

# - INVERTER ERROR !

Please switch off the machine from main switch keep waiting 5 minute then turn it on again. In case problem is exist please contact the producer company. In case problem is solved please informe the producer company and follow the current and usage of blade motor for a while.

# - INVERTER CONNECTION ERROR !

In case invertor is replaced and wires are not correct this alarm will be appear. Connect the wires as its shows on diagrams and restart the machine.

TEMELSAN MAKİNA SAN. VE TİC. LTD. ŞTİ.

Akçaburgaz Mah. Muhsin Yazıcıoğlu Cad. No:55/1 Esenyurt / İstanbul / TÜRKİYE

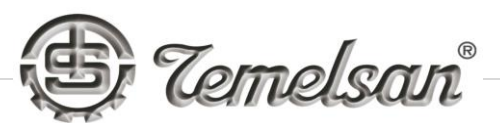

# - HYDRAULIC OIL TEMPERATURE LOW ALARM

Hydraulic oil temperature can give this alarm in case oil level is too less. Please feed the Nr 46 hydraulic oil on tank then continue to work.

# - HYDRAULIC OIL TEMPERATURE HIGH ALARM

Hydraulic oil temperature switch can give this alarm in case of oil temperature is reach the maximum setting as its setted on DK 1500 LS at 100 degree.

TEMELSAN MAKİNA SAN. VE TİC. LTD. ŞTİ.

Akçaburgaz Mah. Muhsin Yazıcıoğlu Cad. No:55/1 Esenyurt / İstanbul / TÜRKİYE

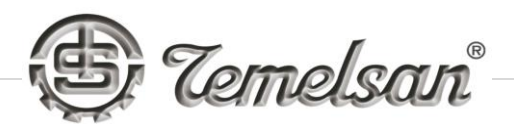

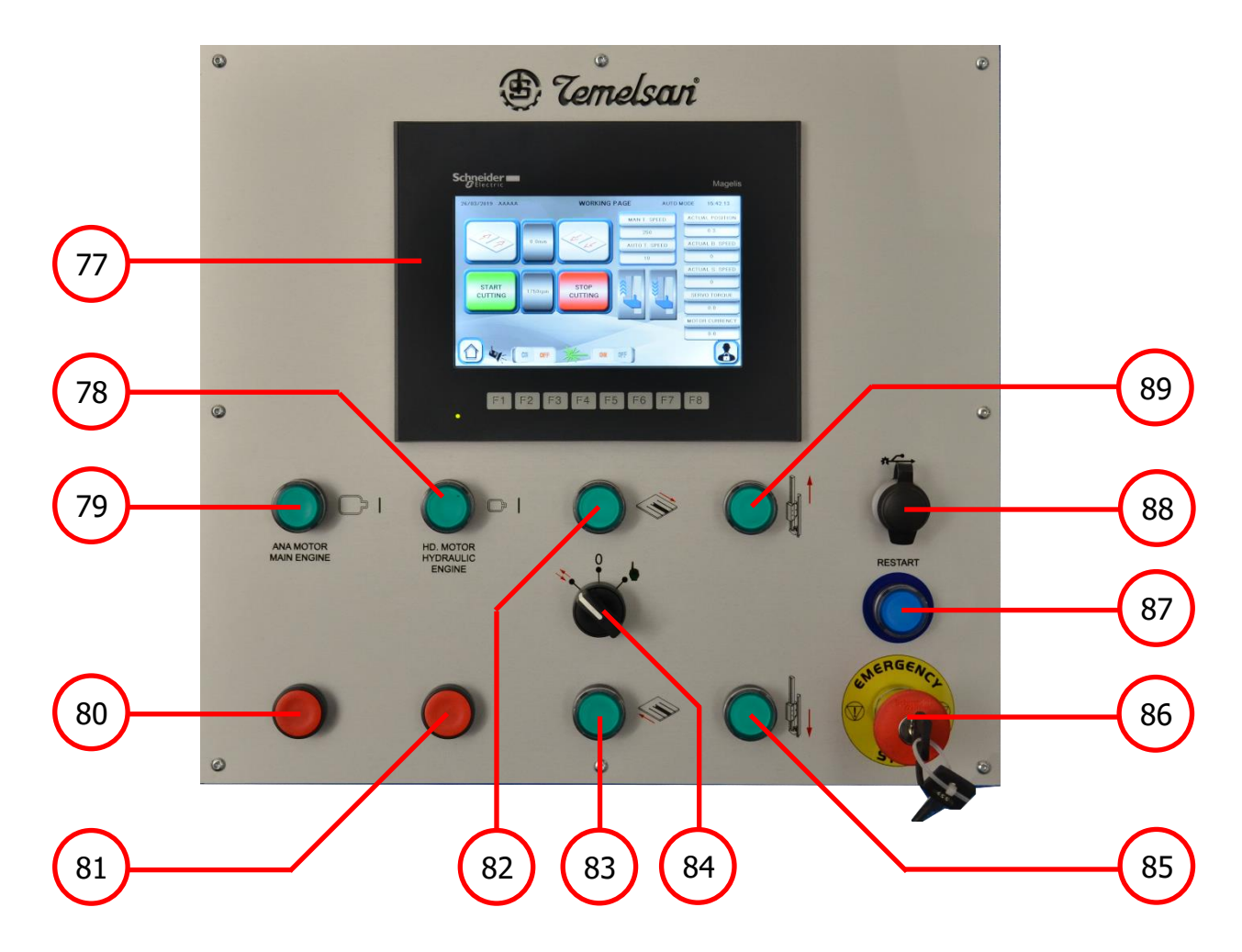

- 77-Schneider HMI 7" Touch Screen
- 78-**Hydraulic Motor Manual Start Button** This button has same function as button 34 on screen
- 79-**Bandsaw Blade Motor Manual Start Button** This button has same fucntion as button 21 on screen
- 80-**Bandsaw Blade Motor Manual Stop Button** This button has same fucntion as button 26 on screen
- 81-**Hydraulic Motor Manual Stop Button** This button has same function as button 37 on screen
- 82-**Table Manual Front Move Button** This button has same function as button 22 on screen
- 83-**Table Manual Back Move Button** This button has same function as button 25 on screen

Akçaburgaz Mah. Muhsin Yazıcıoğlu Cad. No:55/1 Esenyurt / İstanbul / TÜRKİYE

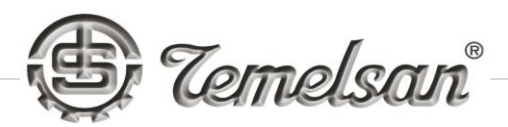

84-**Mode Selection Switch** – In case switch is on left (arrow icon) means machine ready to work on automatic mode. If switch is on right (hand icon) means machine ready to work on manual mode. In case switch is on "0"Zero (service mode) icon means machine is ready to change the blade or do necessary cleanings in to machine body.

While operator is using the machine on automatic mode just to turn this switch on service mode the machine will stop work. In case machine is on cutting cycle this kind of moves can damage blade on the machine. Also its possible to take the PLC on protection positon.

- 85-**Rack Manual Down Button** This button has same function as button 41 on screen
- 86-Emergency Stop Button
- 87-**Blue Restart Button** While user switch on the machine from main switch its already needed to click the blue button to get on the interface and HMI system.
- 88-**USB Plug** Maintenance can use the usb stick to upload the new program on HMI also using the usb stick can download the reports from the machine
- 89-**Rack Manual Up Button** This button has same function as button 40 on screen

TEMELSAN MAKİNA SAN. VE TİC. LTD. ŞTİ.

Akçaburgaz Mah. Muhsin Yazıcıoğlu Cad. No:55/1 Esenyurt / İstanbul / TÜRKİYE

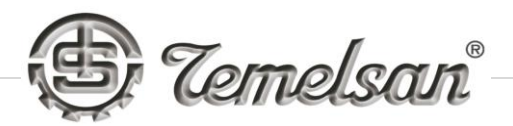

# FUNCTION OF MANUAL HYDRAULIC VALVE

The hydraulic valve is based on machine body under the door of free wheel. The valve can be used for two operation;

#### Given Tention to the bandsaw blade :

Before machine is start to work the valve should be on most lover position to open the pressure line for tention piston. Other case screen will show the alarms about it.

Before running the machine be sure that the tention valve is on right position as its shows below picture.

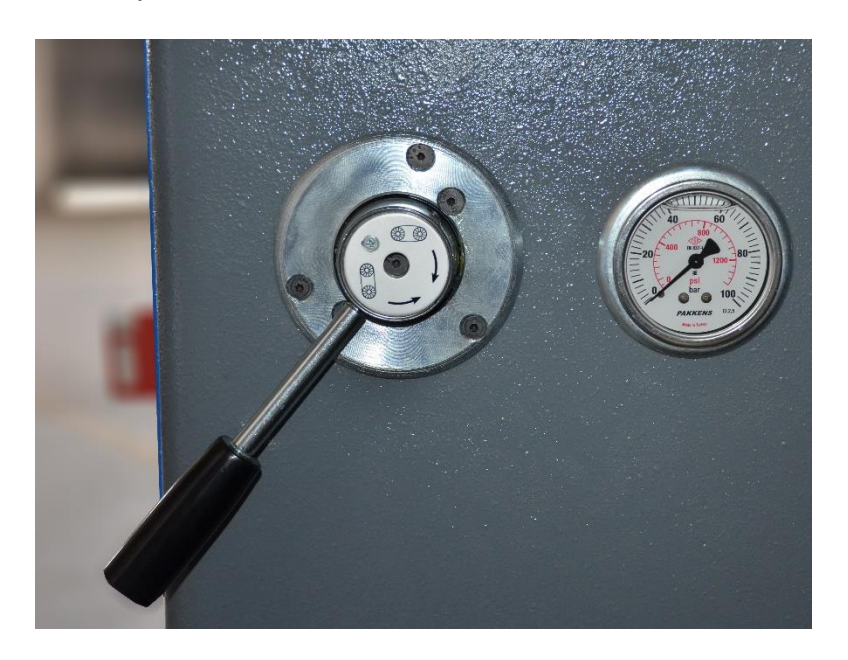

When hydraulic pump start to work the pressure can be indicated on manometer near the tention valve.

TEMELSAN MAKİNA SAN. VE TİC. LTD. ŞTİ.

Akçaburgaz Mah. Muhsin Yazıcıoğlu Cad. No:55/1 Esenyurt / İstanbul / TÜRKİYE

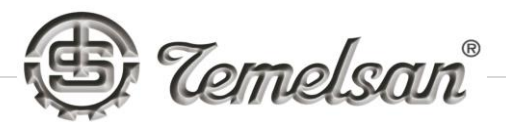

# Loosen Tension on bandsaw blade and change the blade :

In case of breake or sawdust the valve should be max upper position ( turn clockwise the handle of valve till end ) to turn pressure on opposite side to make the tention whell to fall down.

# **BLADE CHANGE INSTRUCTION**

In needs to change the blade please follow the intruction below

- Move the table by manual buttons until end of back limit swich (in case there is a material on the table do not move the material from table keep moving the table material on )
- Turn Mode switch to "0" Zero from control panel
- Open the necessaty doors of the machine
- Press hydraulic motor start button 3 second keep pressed on manual usage page
- Move the tention valve on clockwise till end and left it there
- Remove the blade
- Replace the new blade
- Keep pressed 3 second hydraulic start button to start the pump
- Turn the tention valve counter clockwise until end and left it there
- Turn machine on automatic mode from control panel
- Continue the operation

# **APPENDICES**

**Appendix 1** Exploded Views and Technical Representations of Parts or Main Units

# Appendix 2

Electrical Diagrams

TEMELSAN MAKİNA SAN. VE TİC. LTD. ŞTİ.

Akçaburgaz Mah. Muhsin Yazıcıoğlu Cad. No:55/1 Esenyurt / İstanbul / TÜRKİYE

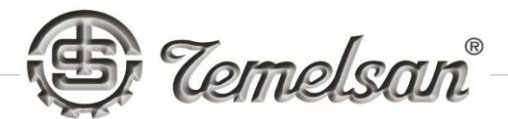

# Appendix 1

Exploded Views and Technical Representation of Parts or Main Units

| 15                     | 14       | 13     | 12                                | 11     | 10                         | 6            | ø                       | 7                         | 6           | S        | 4                          | <del>دى</del>               | 2                       | 1                        | ltem<br>Nu<br>mbe<br>r   |
|------------------------|----------|--------|-----------------------------------|--------|----------------------------|--------------|-------------------------|---------------------------|-------------|----------|----------------------------|-----------------------------|-------------------------|--------------------------|--------------------------|
| GÖVDE AYAR<br>CİVATASI | ABM10X45 | Plm 10 | KASNAK ANA MILI<br>SABITLEME PULU | IM6X25 | 1500 LS KASNAK<br>RD54 LUK | 85x100x10 YA | YATAK ON RUL-<br>KAPAVI | YATAK ARKA RUL-<br>KAPAVI | 60x75x10 YA | SOMUN 75 | DK2000 BORU YATAK<br>PLAKA | ALT YATAK ANA MIL<br>DK2000 | 22215w33130x75x31<br>01 | DK2000 ALT YATAK<br>BORU | File Name (no extension) |
| 4                      | -        | 1      | 1                                 | 8      | 1                          | 1            | н                       | <b>H</b>                  | 1           | 2        | - <del></del>              |                             | 2                       | 1                        | Q<br>ua<br>nti<br>ty     |

# FREE WHEEL AND SHAFT

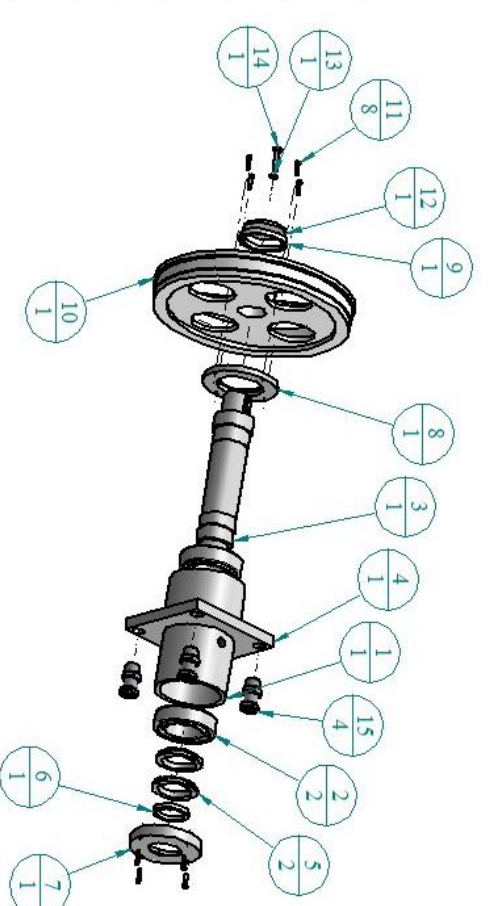

TEMELSAN MAKİNA SAN. VE TİC. LTD. ŞTİ.

Akçaburgaz Mah. Muhsin Yazıcıoğlu Cad. No:55/1 Esenyurt / İstanbul / TÜRKİYE

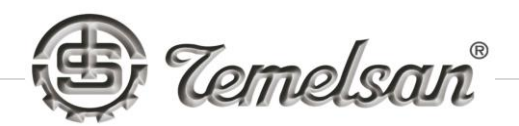

#### 15 14 20 19 18 17 16 13 12 11 10 9 6 Un. 4 w 8 -N Plm10 IM6X25 ABM8X45 IM10X45 GÖVDE AYAR REDIKTOR YATAK REDIKTOR ANA RK\_2E132\_Varsaylan EF2132A\_Varsaylan ML59A\_Varsaylan K573\_Varsaylan File Name (no KASNAK ANA MILI M16X40 YATAK ON RUL-22215w33 130x75x31 ANA PLAKA YR 75 KL\_2E132\_Varsaylan 2E132M\_DA\_Varsayla 532E132\_Varsaylan T\_2E132\_1\_Varsaylan -4 -8 6 6 -2 N ---1 ----6

# MAIN BLADE MOTOR SHAFT

TEMELSAN MAKİNA SAN. VE TİC. LTD. ŞTİ.

Number Item

extension)

Quant

Akçaburgaz Mah. Muhsin Yazıcıoğlu Cad. No:55/1 Esenyurt / İstanbul / TÜRKİYE

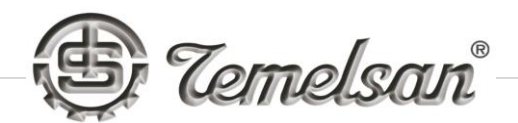

| Item<br>Number | File Name (no extension) | Quantity |
|----------------|--------------------------|----------|
| 1              | ALT PLAKA                | 1        |
| 2              | YAN KULAK                | -        |
| s<br>S         | KAYIT KAYNAKLI           | 1        |
| 4              | YAN KULAK SAV            | 1        |
| S              | UST YATAK MILI 01        | 1        |
| 6              | UST KASNAK GOBEVI        | 1        |
| *L             | 22210                    | 2        |
| 8              | 1500 LS                  | 1        |
| *6             | 85x100x10 YA             | 1        |
| 10             | KASNAK RUL KAPAVI        | 1        |
| 11             | BOSLUK ALMA              | 1        |
| 12             | 32210 50X90X24 75        | 2        |
| 13             | RM SOMUN                 | 2        |
| 14             | PLM12                    | 18       |
| 15             | Im 6x 20                 | 4        |
| 16             | ABM12X50                 | 7        |
| 17             | ABM12x80                 | 8        |
| 18             | ABM12X30                 | 3        |
| 19             | SM10                     | 3        |
| 20             | ABM10X45                 | 3        |
| 21             | KASNAK ANA MILI          | 1        |

#### **TENTION WHEEL AND SHAFT**

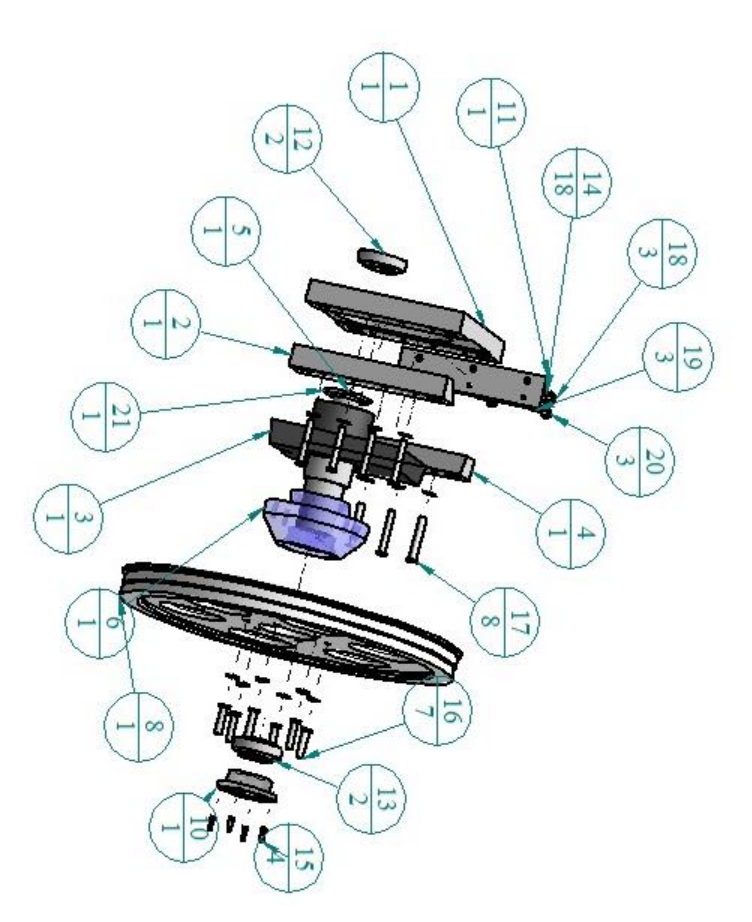

TEMELSAN MAKİNA SAN. VE TİC. LTD. ŞTİ.

Akçaburgaz Mah. Muhsin Yazıcıoğlu Cad. No:55/1 Esenyurt / İstanbul / TÜRKİYE

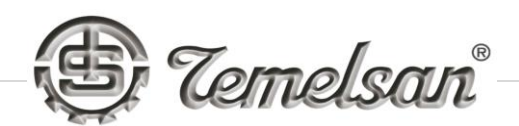

| 14     | 13      | 12    | 11       | 10      | Q                                                                   | 8                          | 7                 | 6                | 5            | 4              | دى                          | 2                           | H                | Item<br>Number           |
|--------|---------|-------|----------|---------|---------------------------------------------------------------------|----------------------------|-------------------|------------------|--------------|----------------|-----------------------------|-----------------------------|------------------|--------------------------|
| Im6x30 | Abm6x20 | Plm 6 | IM10X100 | IM10X90 | EV_040_0_L_3E71M_B<br>14_ML42A_FL3A_0_0_<br>1_0_0_P1_A_0_0_0_<br>M1 | MOTOR ARA ARKA<br>FLANS LS | KRM DISLI 1500 LS | MOTOR ARA MIL LS | PINYON DISLI | KRM ANA MIL LS | PLAKA YAN SOL<br>PARCASI LS | PLAKA YAN SAV<br>PARCASI LS | ALT ANA PLAKA LS | File Name (no extension) |
| 11     | 4       | 4     | 2        | 6       | 1                                                                   | 1                          | 1                 | 1                | 1            | 1              | 1                           | 1                           | 1                | Quantity                 |

# **RACK (GUIDE POST)**

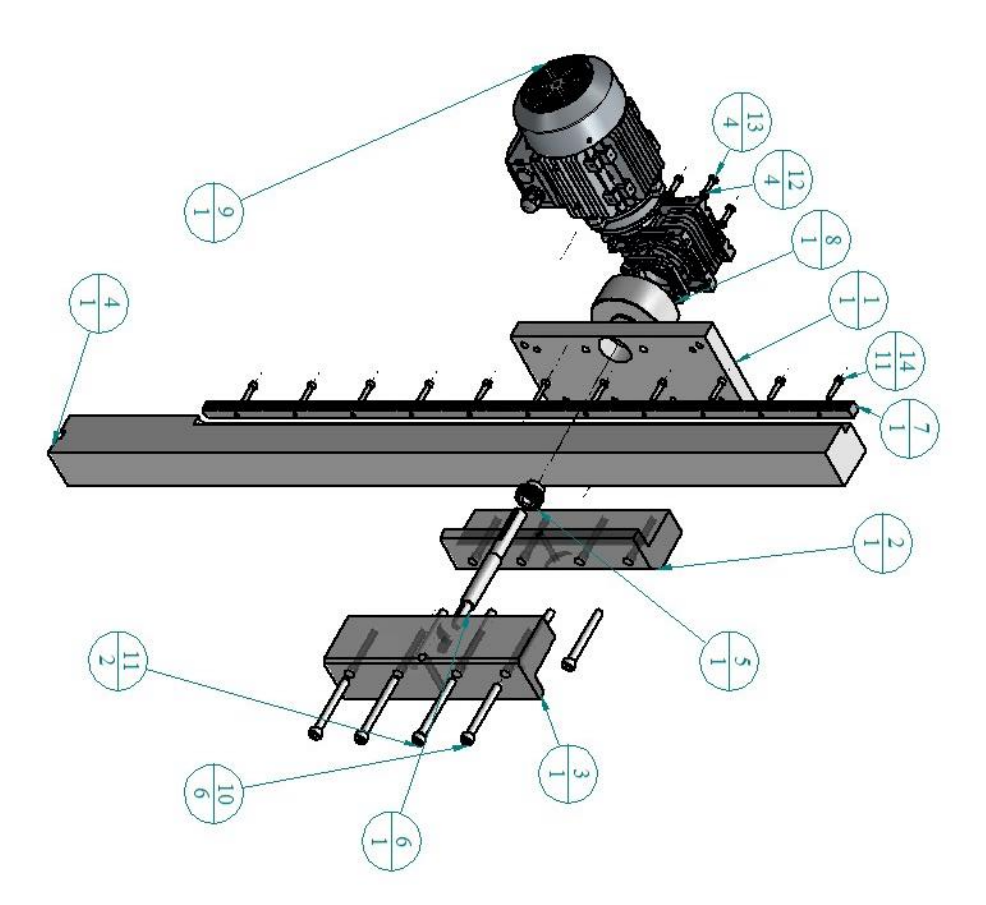

TEMELSAN MAKİNA SAN. VE TİC. LTD. ŞTİ.

Akçaburgaz Mah. Muhsin Yazıcıoğlu Cad. No:55/1 Esenyurt / İstanbul / TÜRKİYE

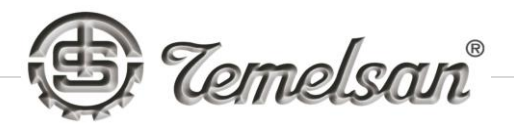

# **BLADE GUIDES**

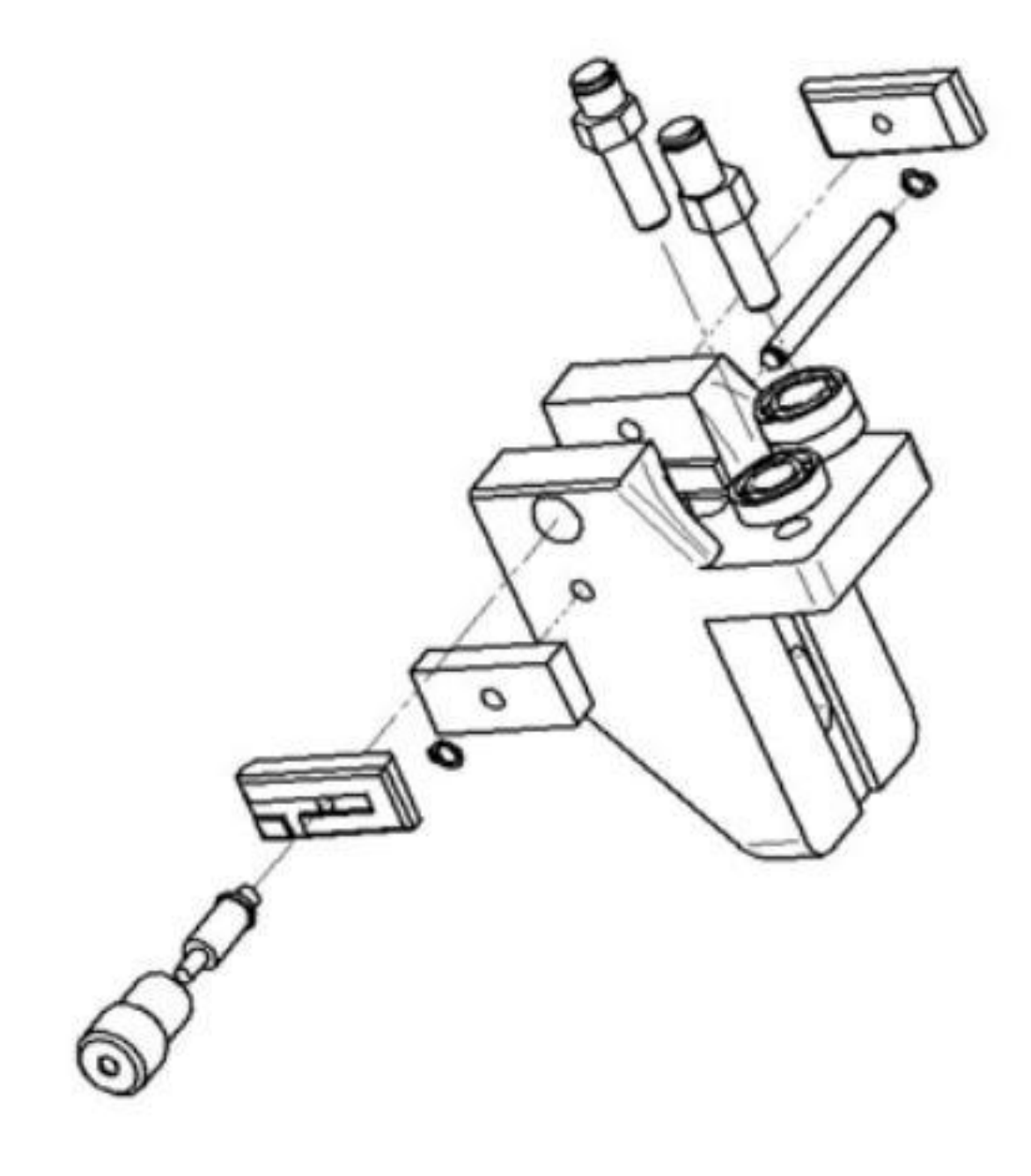

TEMELSAN MAKİNA SAN. VE TİC. LTD. ŞTİ.

Akçaburgaz Mah. Muhsin Yazıcıoğlu Cad. No:55/1 Esenyurt / İstanbul / TÜRKİYE

# **HYDRAULIC UNIT**

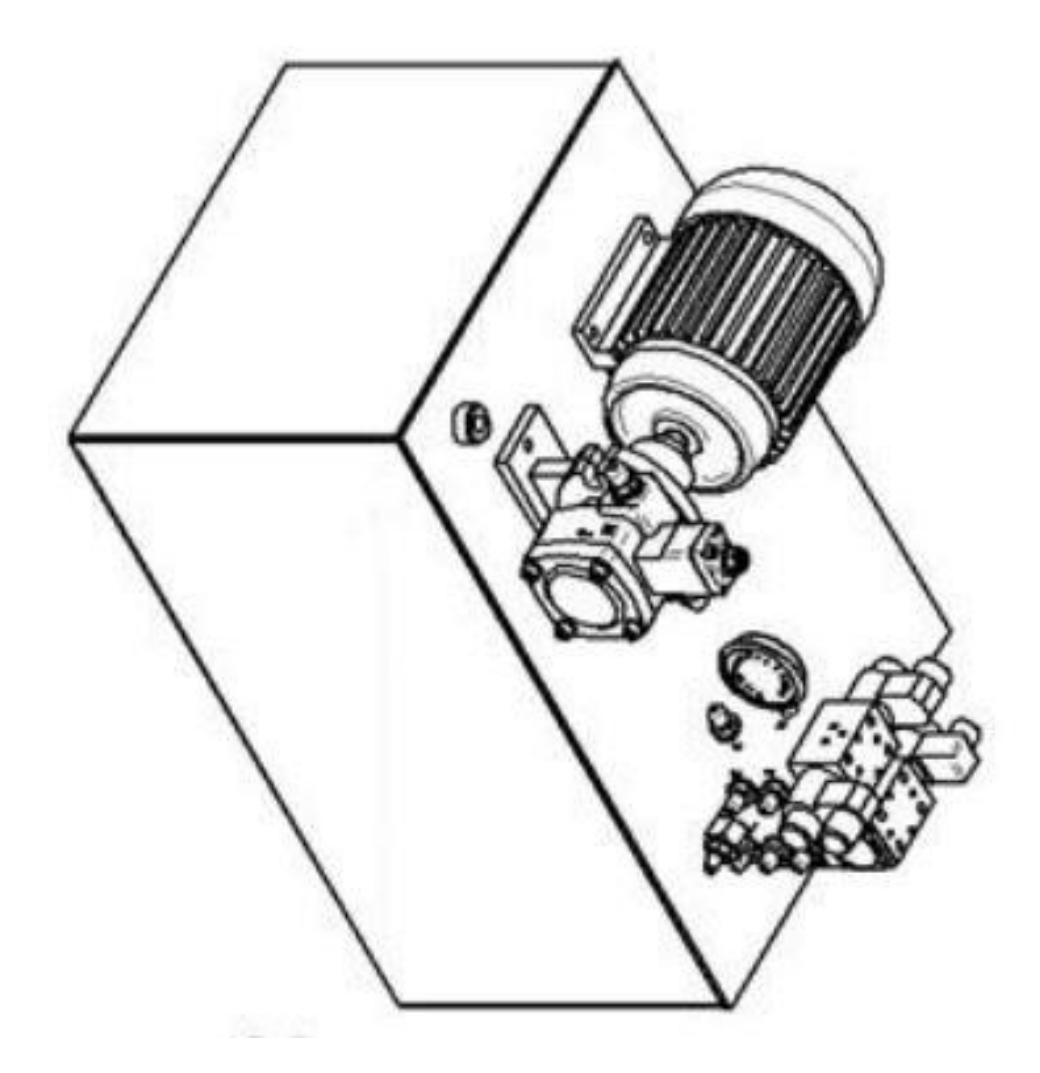

TEMELSAN MAKİNA SAN. VE TİC. LTD. ŞTİ.

Akçaburgaz Mah. Muhsin Yazıcıoğlu Cad. No:55/1 Esenyurt / İstanbul / TÜRKİYE

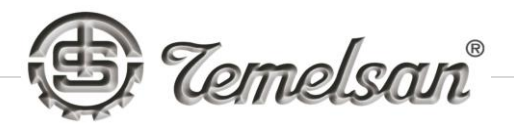

# **TENSION VALVE**

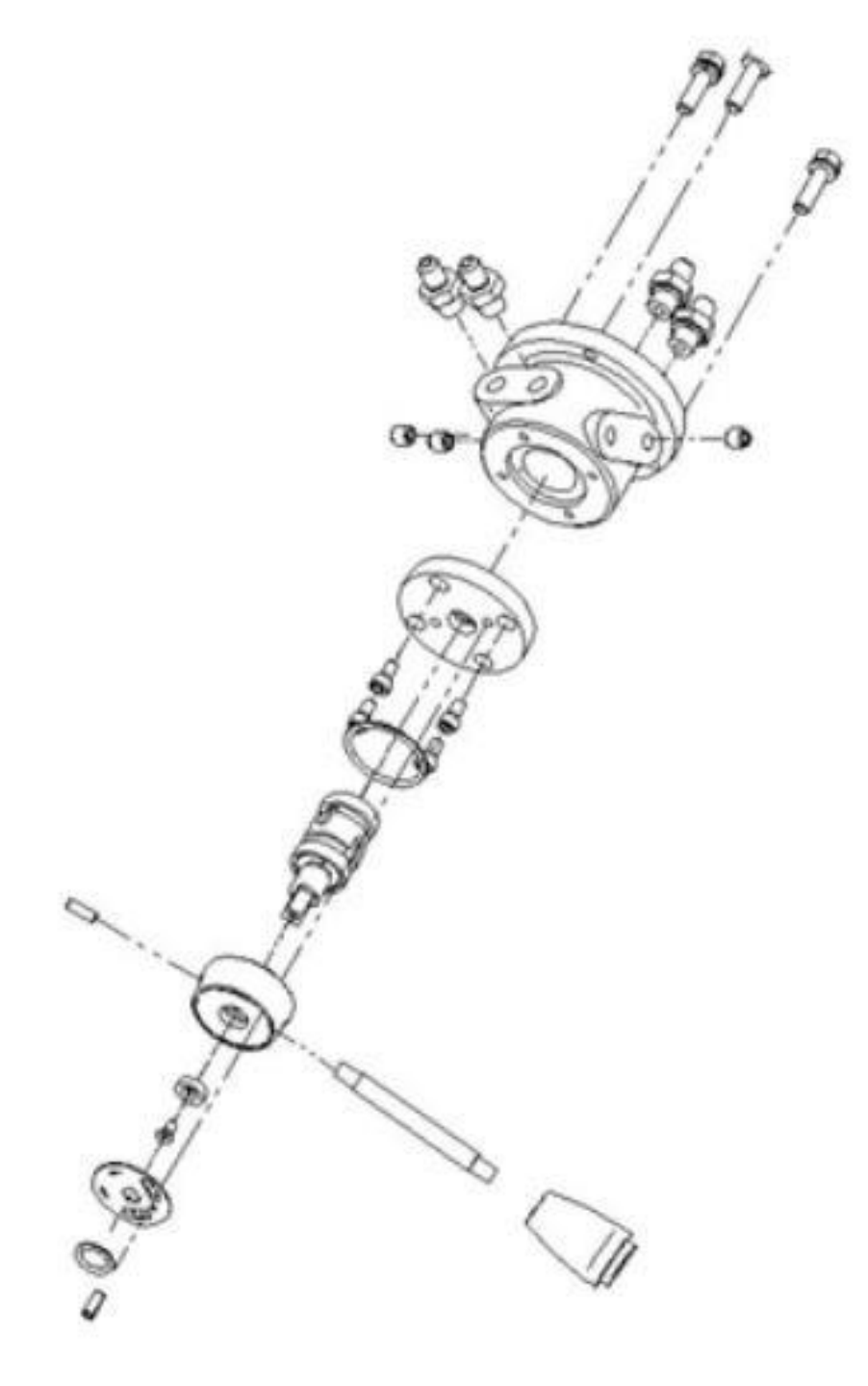

TEMELSAN MAKİNA SAN. VE TİC. LTD. ŞTİ.

Akçaburgaz Mah. Muhsin Yazıcıoğlu Cad. No:55/1 Esenyurt / İstanbul / TÜRKİYE

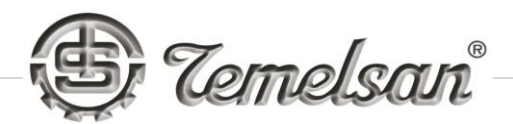

# **BALLSCREW AND SERVO MOTOR**

| 4        | IM10X35                    | 12             |
|----------|----------------------------|----------------|
| 4        | Plm10                      | 11             |
| 2        | IM12X60                    | 10             |
| 2        | PLM12                      | 6              |
| 4        | IM8X50                     | 8              |
| 6        | IM10X45                    | 7              |
| 1        | GS28 KAPLIN                | 6              |
| 2        | 32006X KONIK<br>RULMAN     | 5              |
| 1        | VIDA MIL RM YATAK          | 4              |
| 1        | SERVO BALANTI ALT<br>PLAKA | 3              |
| 1        | SERVO BALANTI<br>LEMASI    | 2              |
| 1        | FE120-2-130M10(1)          | 1              |
| Quantity | File Name (no extension)   | Item<br>Number |

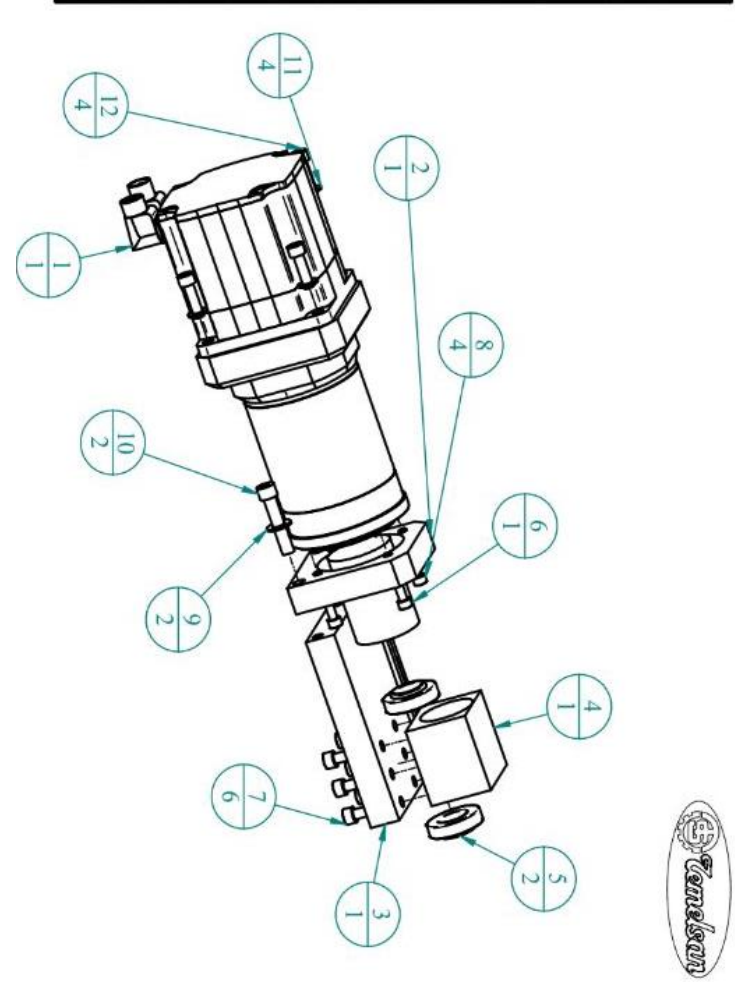

TEMELSAN MAKİNA SAN. VE TİC. LTD. ŞTİ.

Akçaburgaz Mah. Muhsin Yazıcıoğlu Cad. No:55/1 Esenyurt / İstanbul / TÜRKİYE

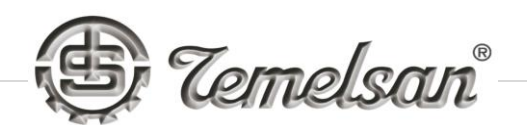

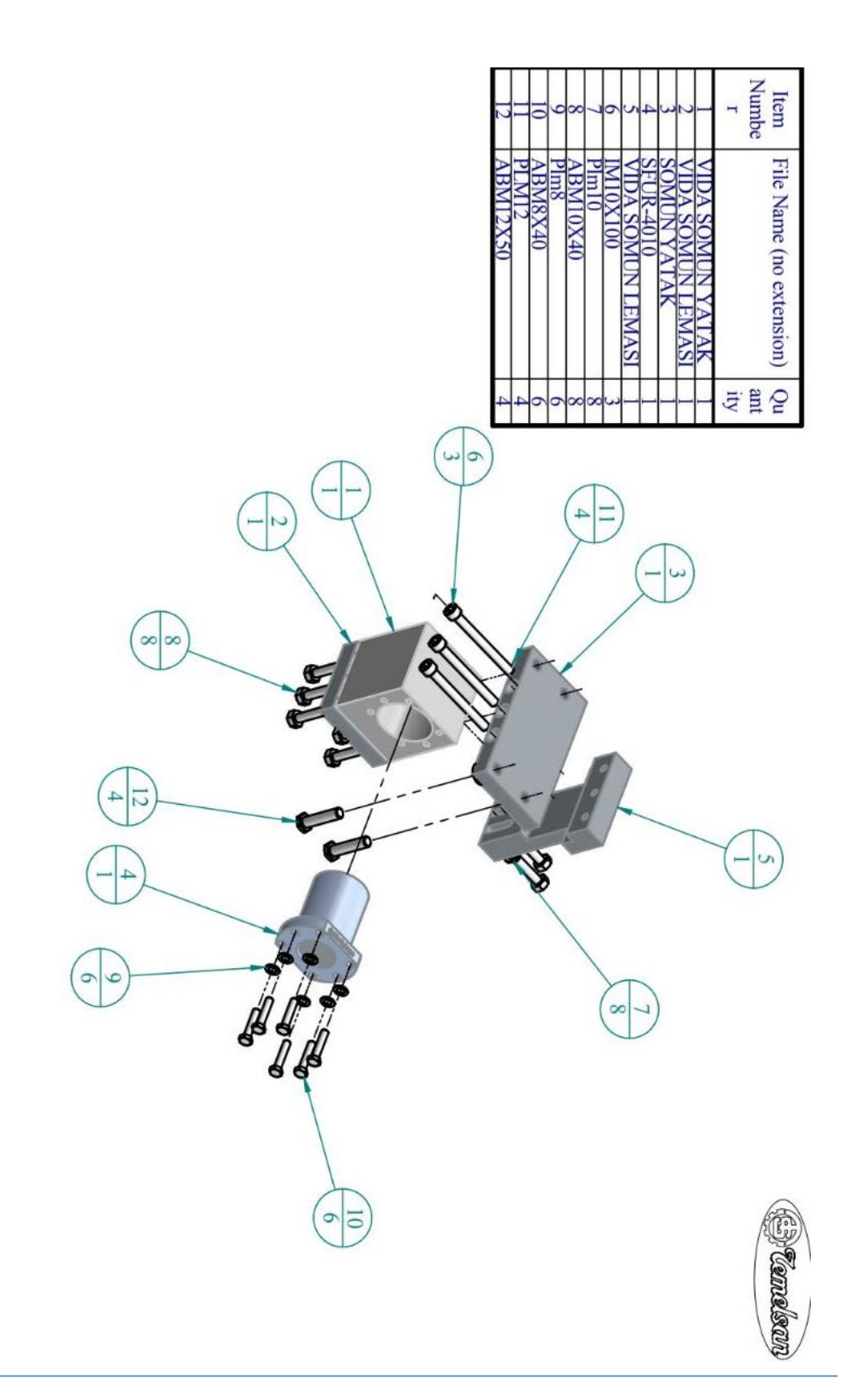

Akçaburgaz Mah. Muhsin Yazıcıoğlu Cad. No:55/1 Esenyurt / İstanbul / TÜRKİYE

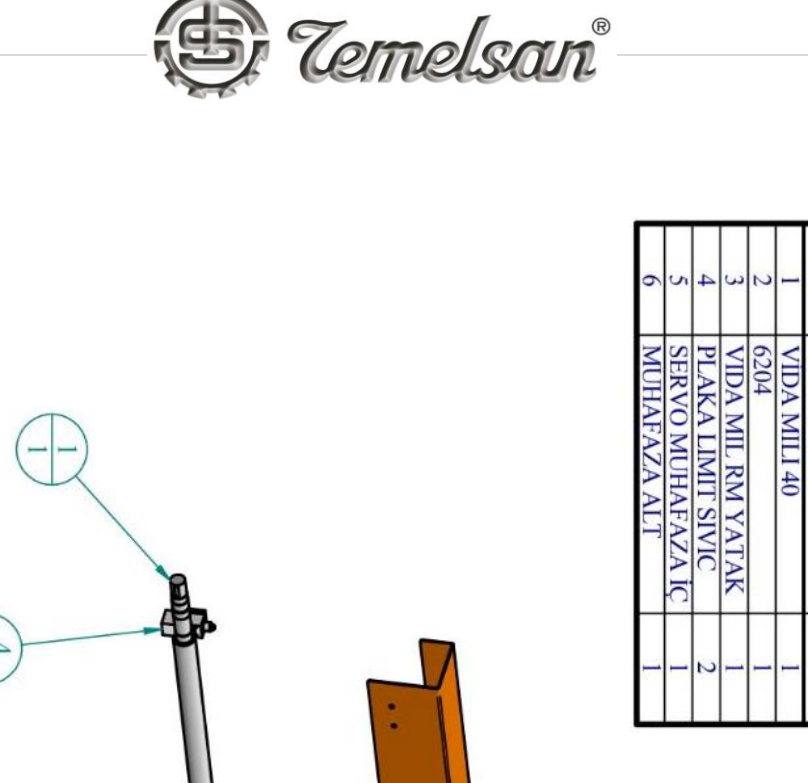

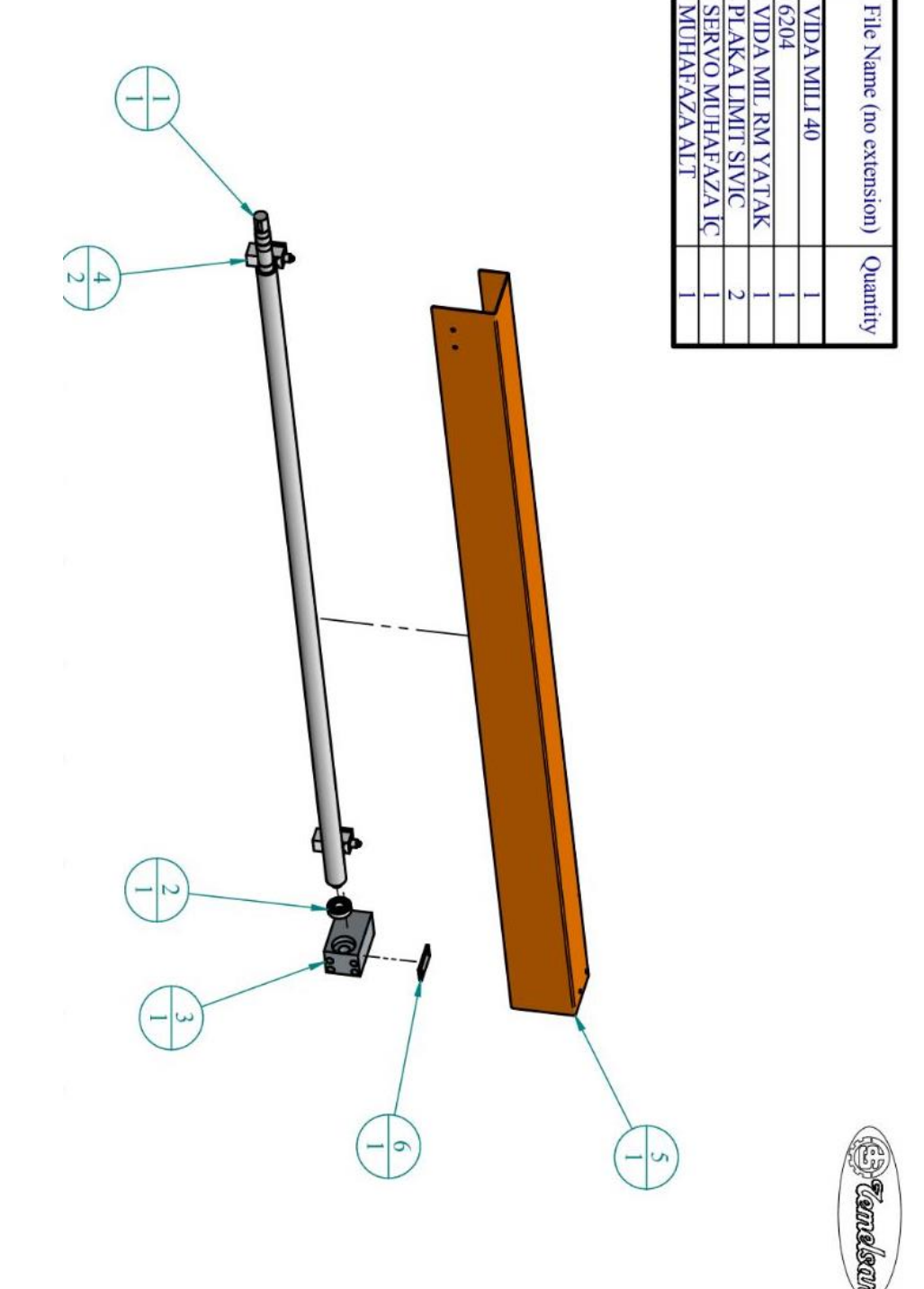

Akçaburgaz Mah. Muhsin Yazıcıoğlu Cad. No:55/1 Esenyurt / İstanbul / TÜRKİYE

TEL: +90 (212) 544-2518 FAX: +90 (212) 577-6557 www.temelsan.com temelsan@temelsan.com

Item Number

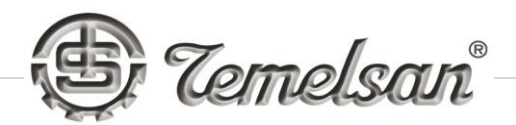

# TEMELSAN MAKÎNA SAN VE TÎC LTD ŞTÎ

# DK-1500 LS ELEKTRİKLİ DEKOPAJ MAKİNASI ELEKTRİK PROJESİ

# TEMELSAN MAKİNA

SAN VE TİC LTD ŞTİ MALTEPE HASTANE YOLU BALTAŞ SANAYİ SİT. ND:10/86 BAYRAMPAŞA-İSTANBUL http:// www.temelsan.com e-mail: temelsan@temelsan.com TEL: +90 212 544 25 18 (3 hat) FAX: +90 212 577 65 57

TEMELSAN MAKİNA SAN. VE TİC. LTD. ŞTİ.

Akçaburgaz Mah. Muhsin Yazıcıoğlu Cad. No:55/1 Esenyurt / İstanbul / TÜRKİYE

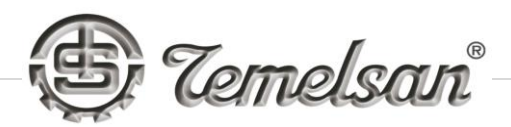

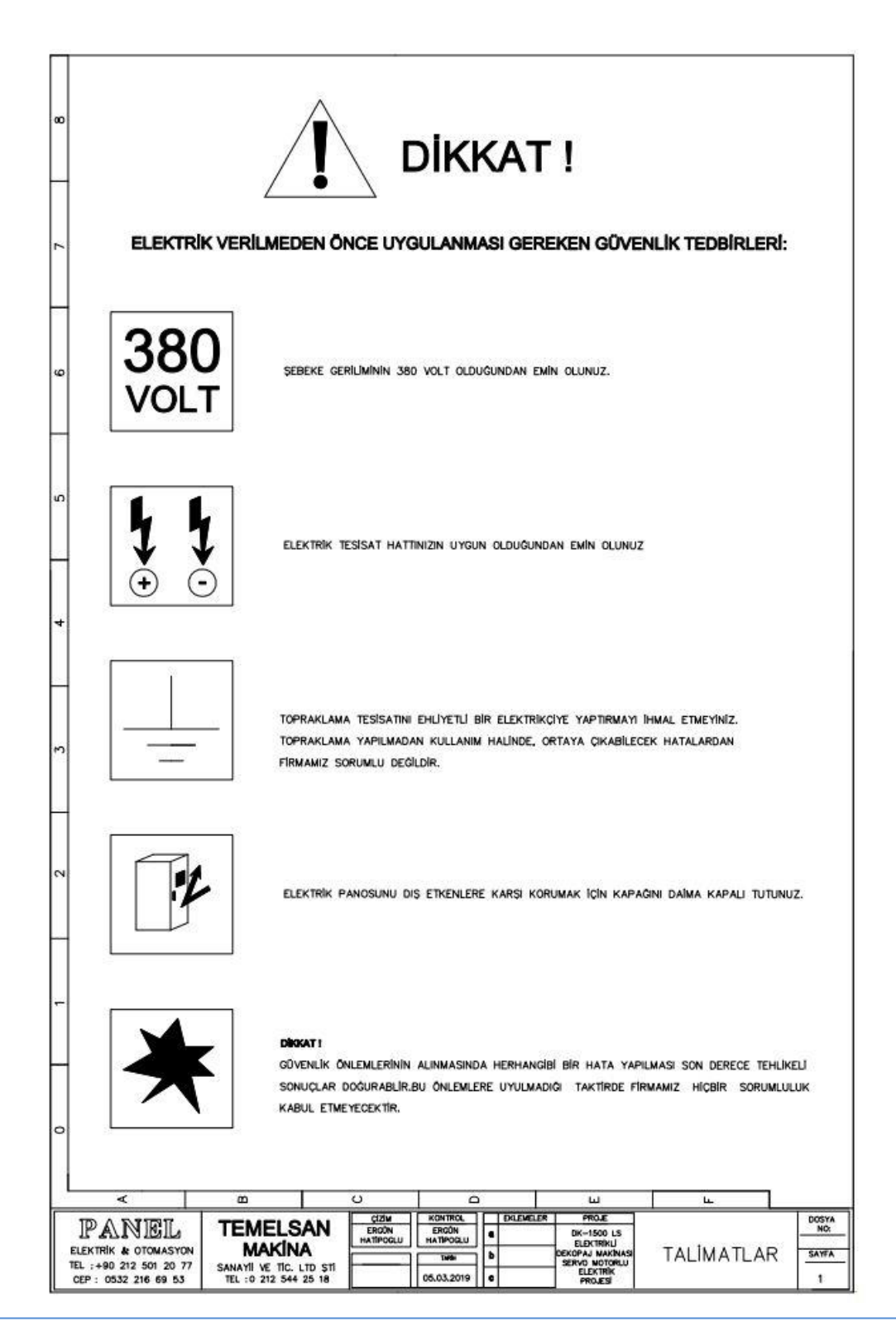

Akçaburgaz Mah. Muhsin Yazıcıoğlu Cad. No:55/1 Esenyurt / İstanbul / TÜRKİYE

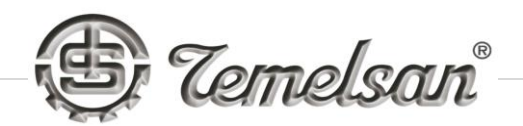

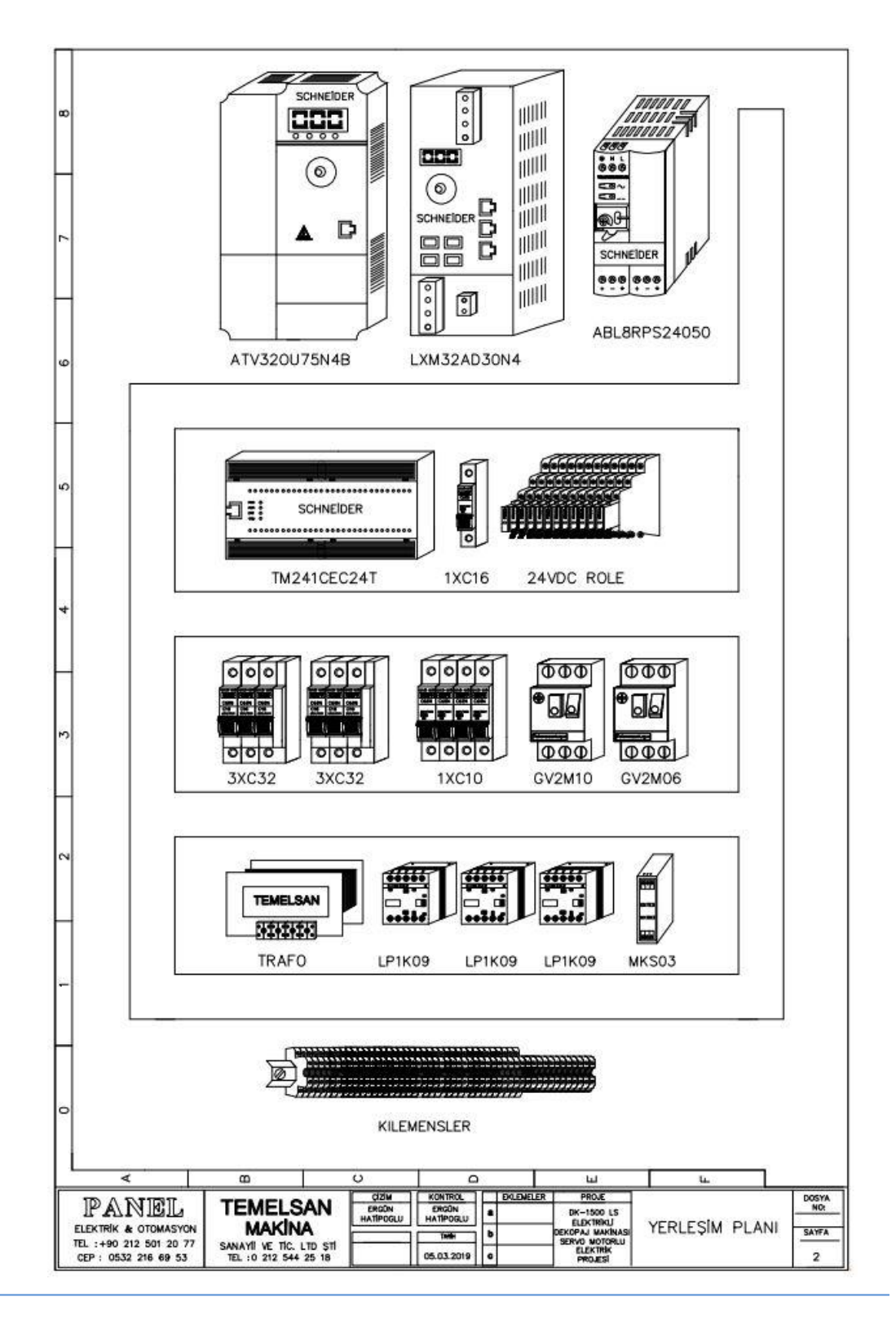

Akçaburgaz Mah. Muhsin Yazıcıoğlu Cad. No:55/1 Esenyurt / İstanbul / TÜRKİYE

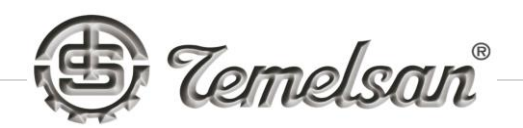

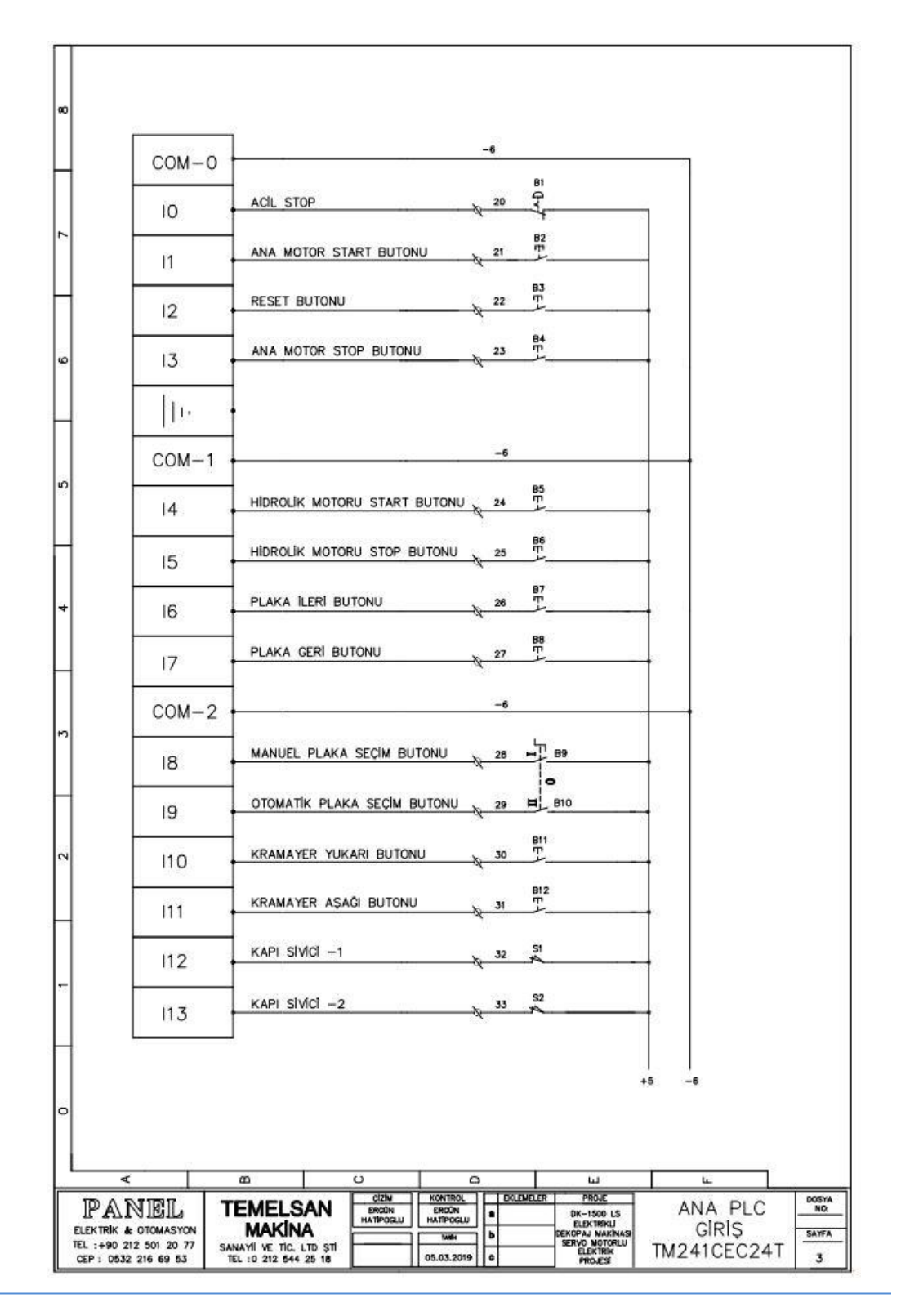

Akçaburgaz Mah. Muhsin Yazıcıoğlu Cad. No:55/1 Esenyurt / İstanbul / TÜRKİYE

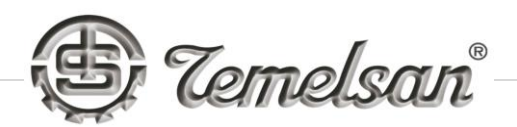

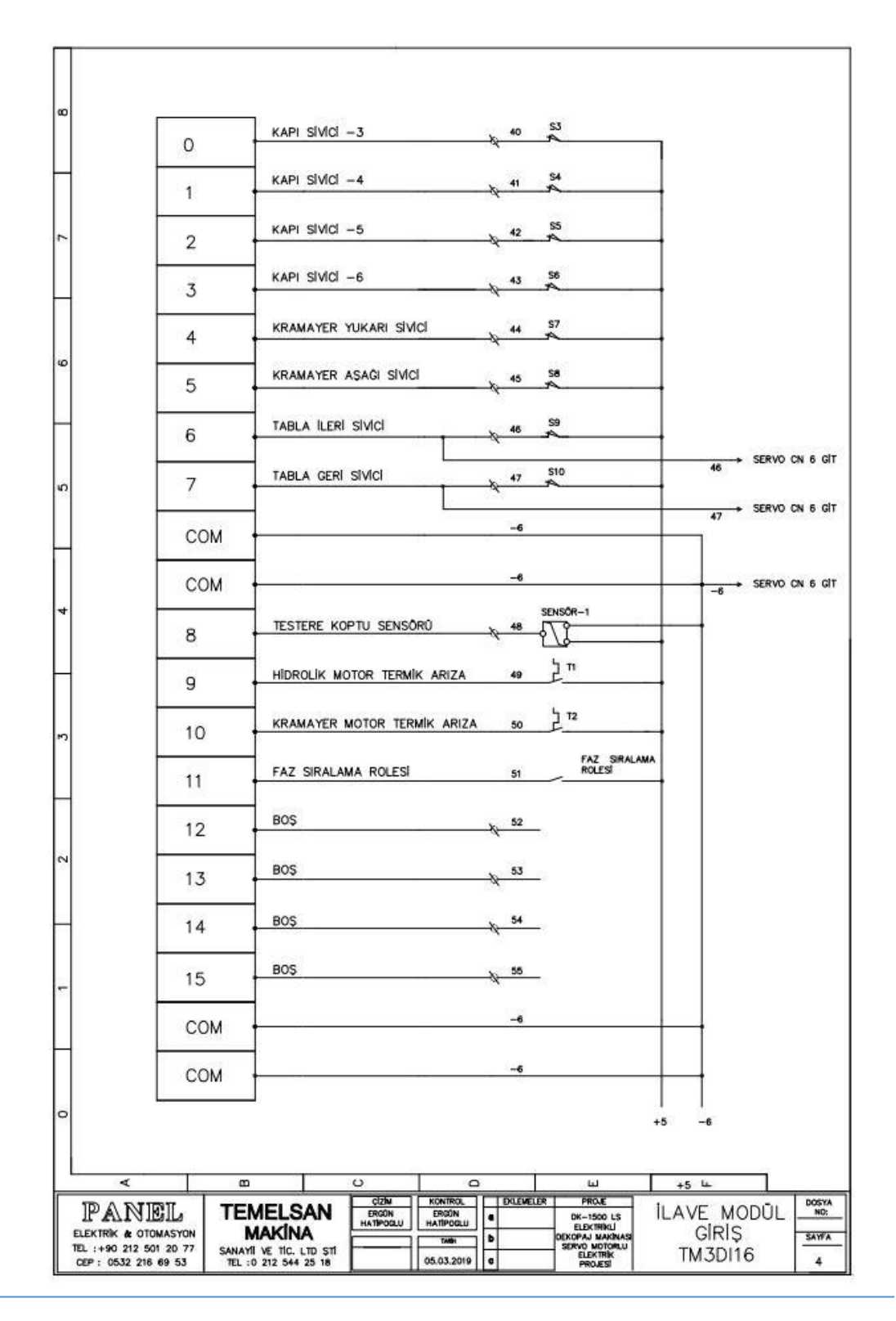

Akçaburgaz Mah. Muhsin Yazıcıoğlu Cad. No:55/1 Esenyurt / İstanbul / TÜRKİYE

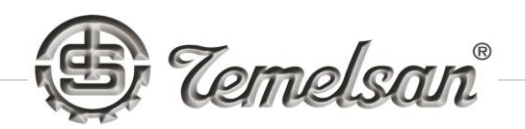

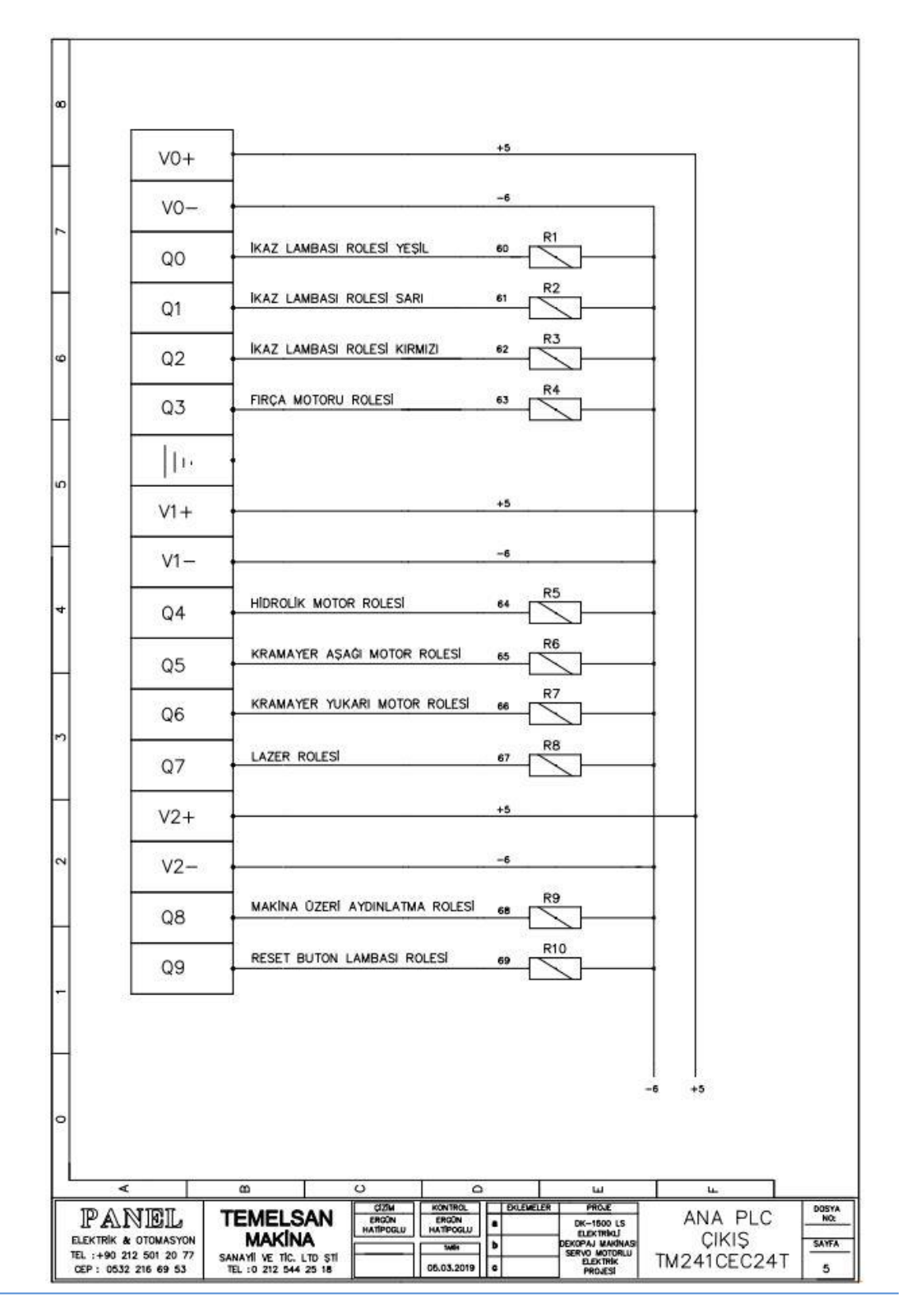

Akçaburgaz Mah. Muhsin Yazıcıoğlu Cad. No:55/1 Esenyurt / İstanbul / TÜRKİYE
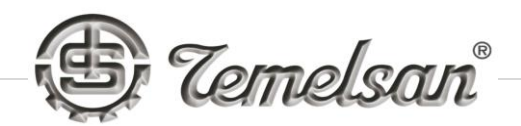

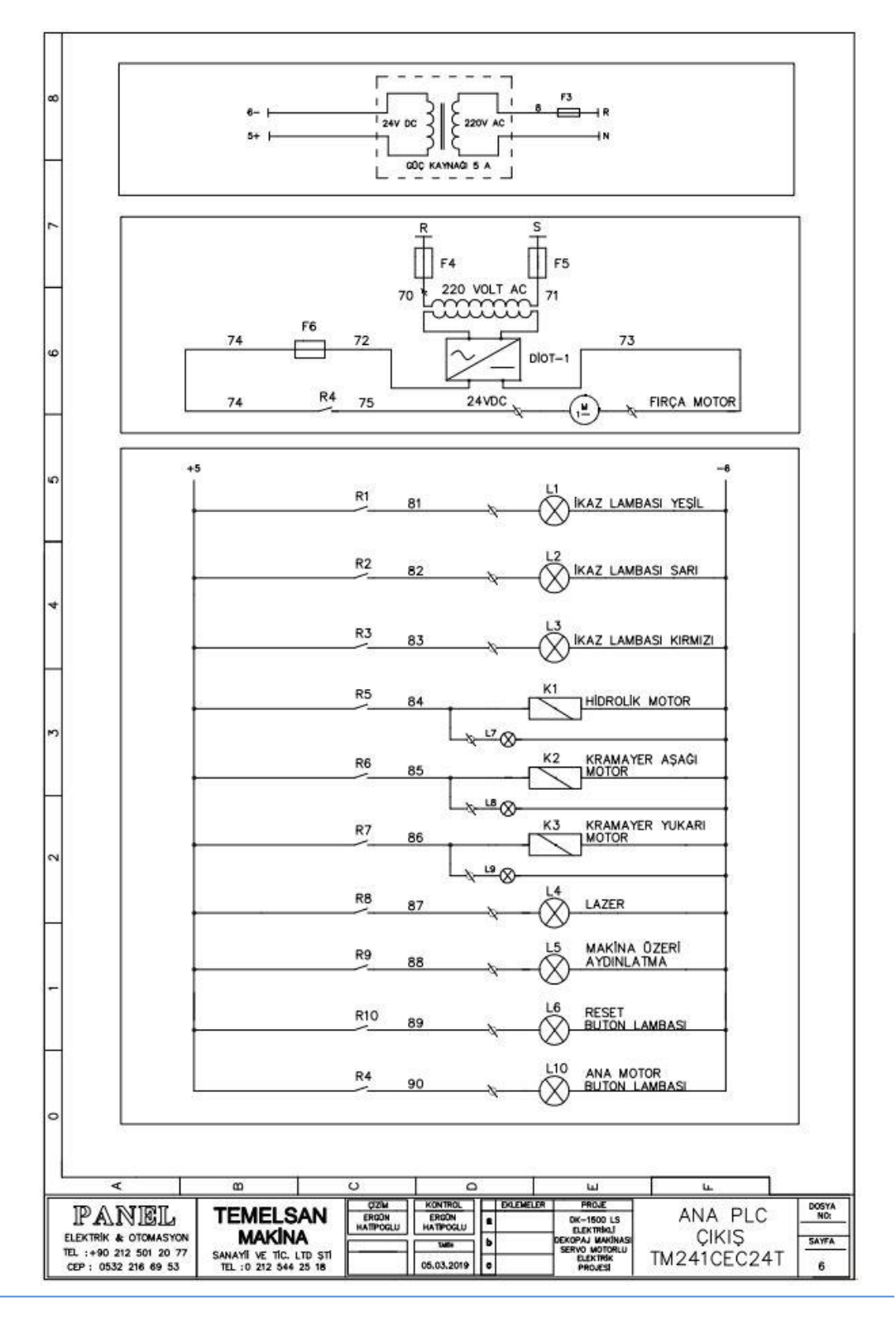

TEMELSAN MAKİNA SAN. VE TİC. LTD. ŞTİ.

Akçaburgaz Mah. Muhsin Yazıcıoğlu Cad. No:55/1 Esenyurt / İstanbul / TÜRKİYE

TEL: +90 (212) 544-2518 FAX: +90 (212) 577-6557 www.temelsan.com temelsan@temelsan.com

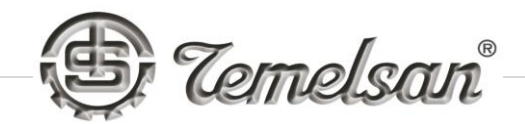

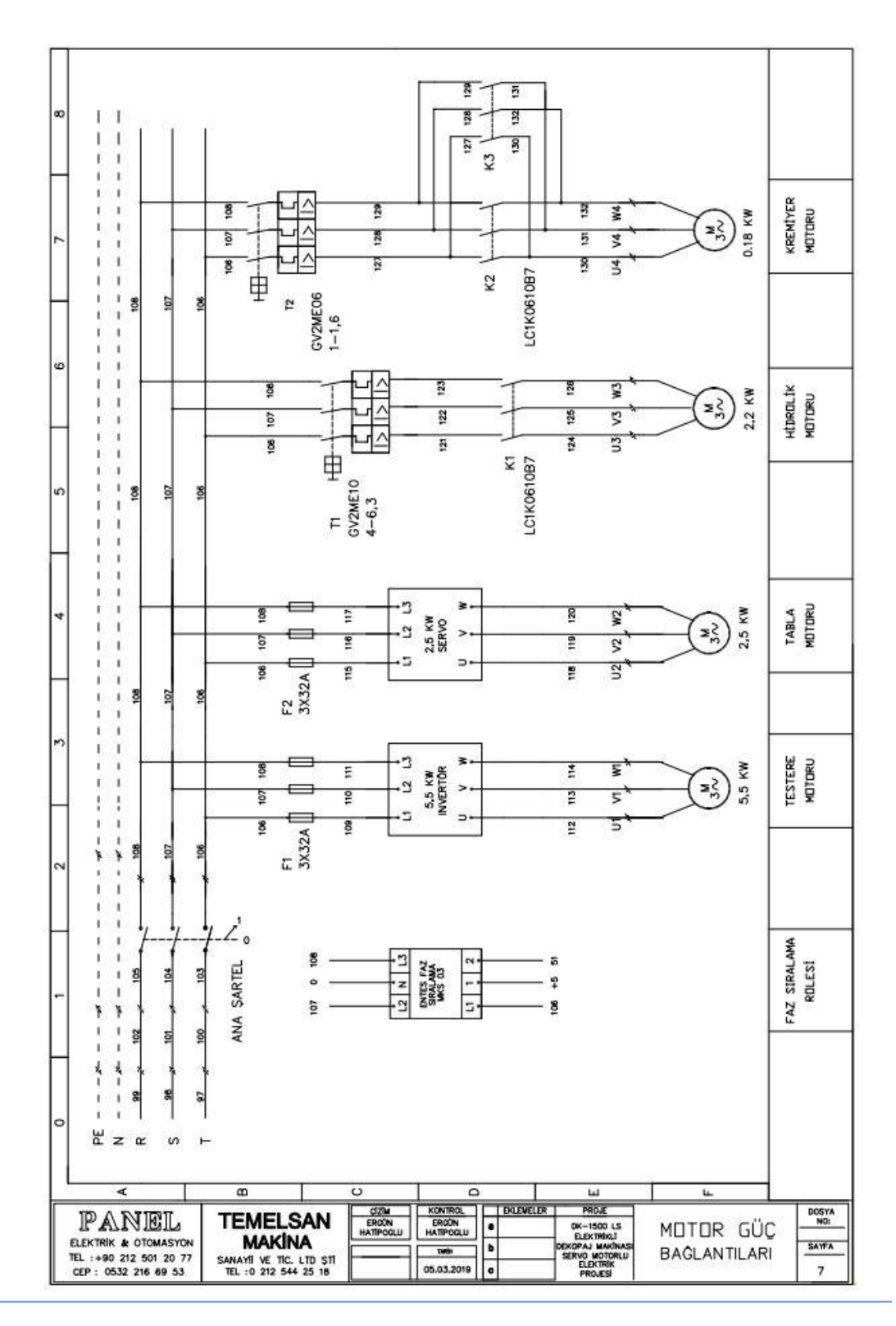

TEMELSAN MAKİNA SAN. VE TİC. LTD. ŞTİ.

Akçaburgaz Mah. Muhsin Yazıcıoğlu Cad. No:55/1 Esenyurt / İstanbul / TÜRKİYE

TEL: +90 (212) 544-2518 FAX: +90 (212) 577-6557 www.temelsan.com temelsan@temelsan.com